## Zelio Control REG48/96 Temperature Controller User Guide

09/2012

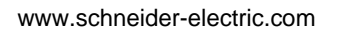

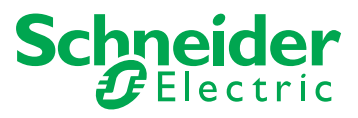

Schneider Electric assumes no responsibility for any errors that may appear in this document. If you have any suggestions for improvements or amendments or have found errors in this publication, please notify us.

No part of this document may be reproduced in any form or by any means, electronic or mechanical, including photocopying, without express written permission of Schneider Electric.

All pertinent state, regional, and local safety regulations must be observed when installing and using this product. For reasons of safety and to help ensure compliance with documented system data, only the manufacturer should perform repairs to components.

When devices are used for applications with technical safety requirements, the relevant instructions must be followed.

Failure to use Schneider Electric software or approved software with our hardware products may result in injury, harm, or improper operating results.

Failure to observe this information can result in injury or equipment damage.

© 2012 Schneider Electric. All rights reserved.

### **Table of Contents**

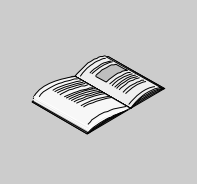

| Dest      | Safety Information                                        |
|-----------|-----------------------------------------------------------|
| Part      | REG48/REG96 Temperature Controller                        |
| Chapter 1 | Introduction                                              |
|           | Display and Controller References of REG48                |
|           | Display and Controller References of REG96                |
| -         | Main Characteristics                                      |
| Chapter 2 | Hardware of REG48/REG96                                   |
|           | Electrical and Environmental Characteristics              |
|           | Dimensions and Installation of REG48                      |
|           | Dimensions and Installation of REG96                      |
|           | Wiring of REG48/REG96                                     |
| Chapter 3 | Configuration of REG48/REG96                              |
|           | How to Configure Using Front Panel.                       |
|           | Basic Operations                                          |
|           | Key Lock and Password                                     |
|           | Setting the Temperature Controller                        |
|           | Parameters Flowchart                                      |
|           | Parameters List                                           |
| Chapter 4 | Main Functions of REG48/REG96                             |
|           | ON-OFF Control                                            |
|           | Auto-Tuning                                               |
|           | Self-Tuning                                               |
|           | PID Control                                               |
|           | Fuzzy PID Control                                         |
|           | PID2 Control                                              |
|           | Ramp/Soak Function                                        |
|           | Alarm Function (Assigned by Digital Output event type)    |
|           | Soft Start                                                |
| Chapter 5 | Other Functions of REG48/REG96                            |
| -         | Anti-reset windup (Ar) and Output Convergence Value (bAL) |
|           | MV Limit                                                  |
|           | Ramp SV                                                   |

|           | SV Selection                                          | 95<br>97          |
|-----------|-------------------------------------------------------|-------------------|
|           | Error Output                                          | 99                |
|           | Standby Output                                        | 100               |
| Part II   | Appendices                                            | 101               |
| Chapter 6 | <b>REG48/REG96 Error Message and Factory Settings</b> | <b>103</b><br>104 |
|           | Return to Factory Default Setting Function            | 105               |
| Index     |                                                       | 107               |

### **Safety Information**

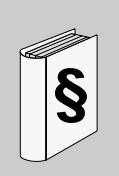

### **Important Information**

### NOTICE

Read these instructions carefully, and look at the equipment to become familiar with the device before trying to install, operate, or maintain it. The following special messages may appear throughout this documentation or on the equipment to warn of potential hazards or to call attention to information that clarifies or simplifies a procedure.

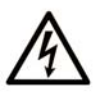

The addition of this symbol to a Danger safety label indicates that an electrical hazard exists, which will result in personal injury if the instructions are not followed.

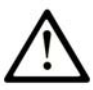

This is the safety alert symbol. It is used to alert you to potential personal injury hazards. Obey all safety messages that follow this symbol to avoid possible injury or death.

### A DANGER

**DANGER** indicates an imminently hazardous situation which, if not avoided, will result in death or serious injury.

### 

**WARNING** indicates a potentially hazardous situation which, if not avoided, **can** result in death or serious injury.

### 

**CAUTION** indicates a potentially hazardous situation which, if not avoided, **can** result in minor or moderate injury.

### NOTICE

NOTICE is used to address practices not related to physical injury.

### PLEASE NOTE

Electrical equipment should be installed, operated, serviced, and maintained only by qualified personnel. No responsibility is assumed by Schneider Electric for any consequences arising out of the use of this material.

A qualified person is one who has skills and knowledge related to the construction and operation of electrical equipment and its installation, and has received safety training to recognize and avoid the hazards involved.

### About the Book

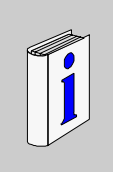

### At a Glance

#### **Document Scope**

This manual will acquaint you with the Temperature Controllers (REG48 and REG96) tell you how to install them, describe changes you may make in configuration, review the operation.

The Temperature Controllers are Single loop controller controlled devices performing the following enhanced functions:

- PID
- Auto-tuning
- Fuzzy logic
- Alarms
- Ramps

There are 3 versions of Temperature Controllers, with different sizes and characteristics.

The product references in accordance with the sizes are:

- REG24P••••••: 24x48 mm (0.94x1.89 in.) (Refer to Zelio Control, REG24 Temperature Controller User Guide *(see page 8)*)
- REG48P••••••: 48x48 mm (1.89x1.89 in.)
- REG96P••••••: 48x96 mm (1.89x3.78 in.)

Solution approach used:

- Controllers
- Sensors
- Solid state and electromechanical relays

#### Validity Note

This document is valid for the Temperature Controllers REG48 and REG96

#### **Registered Trademarks**

Microsoft® and Windows® are registered trademarks of Microsoft Corporation.

### **Related Documents**

| Title of Documentation                                                            | Reference Number                                                                                                    |
|-----------------------------------------------------------------------------------|----------------------------------------------------------------------------------------------------|
| TSX CUSB485 USB to RS485 converter Quick Reference Guide                          | 35013735                                                                                                    |
| Zelio Control, REG24 Temperature Controller User Guide                            | EIO000001300 (Eng),<br>EIO000001303 (Fre),<br>EIO000001306(Ger),<br>EIO000001332 (Ita),                                                  |
|                                                                                   | ElO000001338 (Chs)                                                                                                    |
| Zelio Control, REG Communication and ZelioControl Soft<br>Installation User Guide | ElO0000001301 (Eng),<br>ElO0000001304 (Fre),<br>ElO0000001307 (Ger),<br>ElO000001333 (Ita),<br>ElO000001336 (Spa),<br>ElO000001339 (Chs) |

You can download these technical publications and other technical information from our website at www.schneider-electric.com.

### **User Comments**

We welcome your comments about this document. You can reach us by e-mail at techcomm@schneider-electric.com.

# REG48/REG96 Temperature Controller

### What Is in This Part?

This part contains the following chapters:

| Chapter | Chapter Name                   | Page |
|---------|--------------------------------|------|
| 1       | Introduction                   | 11   |
| 2       | Hardware of REG48/REG96        | 19   |
| 3       | Configuration of REG48/REG96   | 37   |
| 4       | Main Functions of REG48/REG96  | 63   |
| 5       | Other Functions of REG48/REG96 | 89   |

### Introduction

# 1

### What Is in This Chapter?

This chapter contains the following topics:

| Торіс                                      | Page |
|--------------------------------------------|------|
| Display and Controller References of REG48 | 12   |
| Display and Controller References of REG96 | 15   |
| Main Characteristics                       | 18   |

### **Display and Controller References of REG48**

#### Overview

The REG48 is the medium Temperature Controller (48 x 48 mm (1.89 x 1.89 in.)). It can be used in Stand alone installation for simple machine or more complex system in association with PLC (Programmable Logic Controller), HMI (Human Machine Interface) through communication Modbus (RS485).

The front panel has the Process Value (PV) and Setpoint value (SV) displays, the status indicating lamp, and the setting keys.

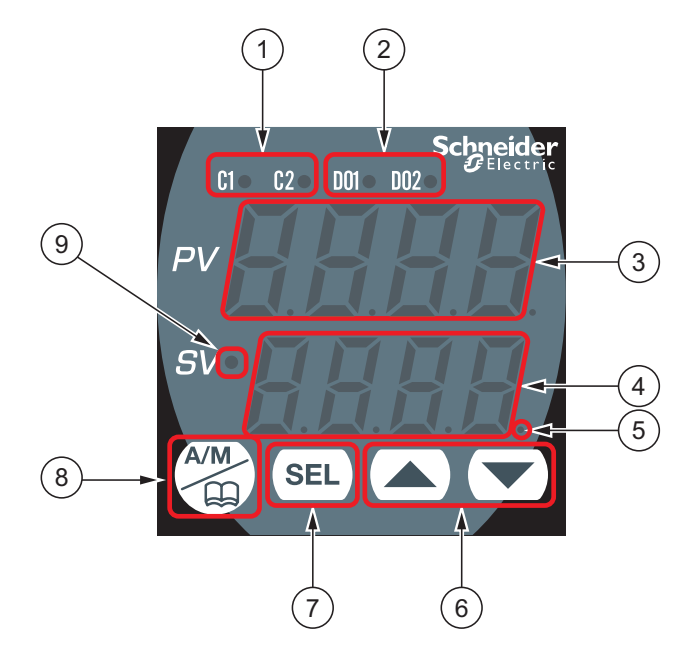

| Item | Name                            | Function                                                                                                    |
|------|---------------------------------|----------------------------------------------------------------------------------------------------|
| 1    | Control output (C1, C2)<br>lamp | Lights on at 100% output and goes off at 0% output. For values between 0% and 100%, the output is indicated by the length of time the lamp flickers. |
| 2    | Digital Output (D01/2)<br>Iamp  | Lights on when there is digital output (D0) from D01 or D02. The lamp blinks when delay action is on.                                                |
| 3    | PV Display                      | <ul> <li>Displays the measuring Process Values</li> <li>Displays the name of the parameters when setting parameters.</li> </ul>                      |

| Item | Name                     | Function                                                                                                    |
|------|--------------------------|----------------------------------------------------------------------------------------------------|
| 4    | SV Display               | <ul> <li>Displays the Setpoint Values</li> <li>Displays the output value during manual mode.</li> <li>Displays current parameters setting value when changing parameter settings.</li> <li>Displays 5_0F_1 during soft start.</li> </ul>                                                                                                    |
| 5    | MAN/AT/SELF lamp         | <ul><li>Stays lit during manual mode.</li><li>Blinks during auto-tuning and self-tuning.</li></ul>                                                                                                    |
| 6    | Down key / Up key        | <ul> <li>Pressing once will decrease/increase the SV by one.</li> <li>Holding down the button will continue to decrease/increase the value.</li> <li>Changes SV on the PV/SV display.</li> <li>Move between items in channel screen display and parameter screen display.</li> </ul>                                                                                                 |
| 7    | Select (SEL) key         | <ul> <li>Switches the PV display to/from the SV display</li> <li>After switching to parameter mode, this key functions as the select key when changing parameters.</li> <li>Holding down in channel display or parameter display returns you to the PV/SV display.</li> <li>Pressing this key in PV/SV display shows the manual output value at the bottom of the screen.</li> </ul> |
| 8    | USER (A/M) key           | <ul> <li>Pressing in monitor mode display or setup mode display returns you to the PV/SV display.</li> <li>Pressing on the PV/SV display allows you to set the</li> </ul>                                                                                                    |
|      |                          | function for <i>UEEY</i> under the system menu                                                                                                    |
| 9    | Setpoint value (SV) lamp | <ul> <li>Illuminates when displaying the SV value. Does not illuminate in manual mode.</li> <li>Blinks while performing ramp/soak or lamp SV operations.</li> </ul>                                                                                                    |

### **Controller References and Characteristics**

| Part Number   | Power supply         | Input     | Output 1 | Output 2 | Modbus     | Alarm |
|---------------|----------------------|-----------|----------|----------|------------|-------|
| REG48PUN1RHU  | 100240 Vac           | Universal | Relay    | -        | Х          | 2     |
| REG48PUNL1RHU |                      |           | Relay    | -        | -          | 2     |
| REG48PUN1LHU  |                      |           | SSR      | -        | Х          | 2     |
| REG48PUNL1LHU |                      |           | SSR      | -        | -          | 2     |
| REG48PUN1JHU  |                      |           | 4-20mA   | -        | Х          | 2     |
| REG48PUN2RHU  |                      |           | Relay    | Relay    | Х          | 2     |
| REG48PUN2LRHU |                      |           | SSR      | Relay    | Х          | 2     |
| REG48PUN2LJHU |                      |           | SSR      | 4-20mA   | Х          | 2     |
| REG48PUN1RLU  | 24 Vdc               | Universal | Relay    | -        | Х          | 2     |
| REG48PUN1LLU  |                      |           | SSR      | -        | Х          | 2     |
| REG48PUN1JLU  |                      |           | 4-20mA   | -        | Х          | 2     |
| REG48PUN2RLU  |                      |           | Relay    | Relay    | Х          | 2     |
| REG48PUN2LRLU |                      |           | SSR      | Relay    | Х          | 2     |
| REG48PUN2LJLU |                      | SSR       | 4-20mA   | Х        | 2          |       |
| REG48PCOV     | Terminal block cover |           |          |          | - <b>.</b> |       |

The following table shows the controller references with the characteristics of each:

### **Modbus Communication Accessories**

The following table shows the accessories for modbus communication:

| Part Number            | Description                                                    |
|------------------------|----------------------------------------------------------------|
| TSXCUSB485 or VW3A8118 | USB to RS485 converter                                         |
| TWDXCAFJ010            | 1 x RJ45 connector and 1 end with flying leads                 |
| PC software            | ZelioControl Soft V1.6<br>ZelioControl Soft V2.1 (new version) |
| TWDXCAISO              | Isolated RS485 T-junction box                                  |
| TWDXCAT3RJ             | T-junction box                                                 |
| LU9GC3                 | Modbus splitter box                                            |

### **Display and Controller References of REG96**

### Overview

The REG96 is the largest Temperature Controller (96x48 mm (3.78 x 1.89 in.)). It can be used in Stand alone installation for simple machine, or more complex in association with PLC (Programmable Logic Controller), HMI (Human Machine Interface through communication Modbus (RS485).

The front panel has the Process Value (PV) and Setpoint value (SV) displays, the status indicating lamp, and the setting keys.

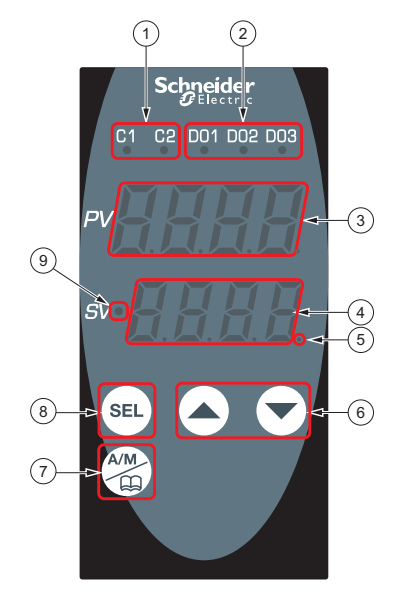

| Item | Name                             | Function                                                                                                    |
|------|----------------------------------|----------------------------------------------------------------------------------------------------|
| 1    | Control output (C1, C2)<br>lamp  | Lights on at 100% output and goes off at 0% output. For values between 0% and 100%, the output is indicated by the length of time the lamp flickers. |
| 2    | Digital Output (DO1/2/3)<br>lamp | Lights on when there is digital output (Do) from D01, DO2 or DO3. The lamp blinks when delay action is on.                                           |
| 3    | PV Display                       | <ul> <li>Displays the measuring Process Values.</li> <li>Displays the name of the parameters when setting parameters.</li> </ul>                     |

| Item | Name                        | Function                                                                                                    |
|------|-----------------------------|----------------------------------------------------------------------------------------------------|
| 4    | SV Display                  | <ul> <li>Displays the Setpoint Values.</li> <li>Displays the output value during manual mode.</li> <li>Displays current parameters setting value when changing parameter settings.</li> </ul>                                                                                                    |
|      |                             | <ul> <li>Displays 5 F, during soft start.</li> </ul>                                                                                                    |
| 5    | MAN/AT/SELF lamp            | <ul><li>Stays lit during manual mode.</li><li>Blinks during auto-tuning and self-tuning.</li></ul>                                                                                                    |
| 6    | Down key / Up key           | <ul> <li>Pressing once will decrease/increase the Setpoint value by one.</li> <li>Holding down the button will continue to decrease/increase the value.</li> <li>Changes SV on the PV/SV display.</li> <li>Move between items in channel screen display and parameter screen display.</li> </ul>                                                                                     |
| 7    | USER (A/M) key              | <ul> <li>Pressing in monitor mode display or setup mode display returns you to the PV/SV display.</li> <li>Pressing on the PV/SV display allows you to set the function for UEEY under the system menu</li> </ul>                                                                                                    |
|      |                             | 595 ER81.                                                                                                    |
| 8    | Select (SEL) key            | <ul> <li>Switches the PV display to/from the SV display</li> <li>After switching to parameter mode, this key functions as the select key when changing parameters.</li> <li>Holding down in channel display or parameter display returns you to the PV/SV display.</li> <li>Pressing this key in PV/SV display shows the manual output value at the bottom of the screen.</li> </ul> |
| 9    | Setpoint value (SV)<br>lamp | <ul> <li>Illuminates when displaying the SV value. Does not illuminate in manual mode.</li> <li>Blinks while performing ramp/soak or lamp SV operations.</li> </ul>                                                                                                    |

### **Controller References and Characteristics**

| Part Number   | Power supply         | Input     | Output 1 | Output 2 | Modbus | Alarm |
|---------------|----------------------|-----------|----------|----------|--------|-------|
| REG96PUN1RHU  | 100240 Vac           | Universal | Relay    | -        | Х      | 3     |
| REG96PUNL1RHU |                      |           | Relay    | -        | -      | 3     |
| REG96PUN1LHU  |                      |           | SSR      | -        | Х      | 3     |
| REG96PUNL1LHU |                      |           | SSR      | -        | -      | 3     |
| REG96PUN1JHU  |                      |           | 4-20mA   | -        | Х      | 3     |
| REG96PUN2RHU  |                      |           | Relay    | Relay    | Х      | 3     |
| REG96PUN2LRHU |                      |           | SSR      | Relay    | Х      | 3     |
| REG96PUN2LJHU |                      |           | SSR      | 4-20mA   | Х      | 3     |
| REG96PUN1RLU  | 24 Vdc/Vac           | Universal | Relay    | -        | Х      | 3     |
| REG96PUN1LLU  |                      |           | SSR      | -        | Х      | 3     |
| REG96PUN1JLU  |                      |           | 4-20mA   | -        | Х      | 3     |
| REG96PUN2RLU  |                      |           | Relay    | Relay    | Х      | 3     |
| REG96PUN2LRLU |                      |           | SSR      | Relay    | Х      | 3     |
| REG96PUN2LJLU |                      |           | SSR      | 4-20mA   | Х      | 3     |
| REG96PCOV     | Terminal block cover |           |          |          |        |       |

The following table shows the controller references with the characteristics of each:

### **Modbus Communication Accessories**

The following table shows the accessories for modbus communication:

| Part Number               | Description                                                    |
|---------------------------|----------------------------------------------------------------|
| TSXCUSB485 or<br>VW3A8118 | USB to RS485 converter                                         |
| TWDXCAFJ010               | 1 x RJ45 connector and 1 end with flying leads                 |
| PC software               | ZelioControl Soft V1.6<br>ZelioControl Soft V2.1 (New version) |
| TWDXCAISO                 | Isolated RS485 T-junction box                                  |
| TWDXCAT3RJ                | T-junction box                                                 |
| LU9GC3                    | Modbus splitter box                                            |

### **Main Characteristics**

#### Overview

The following table presents the main characteristics of the REG48 and the REG96:

| Characteristics                    | Values                                                                                                    |  |
|------------------------------------|----------------------------------------------------------------------------------------------------|--|
| Digits display                     | 4 (10 mm (0.39 in.)), 2 lines (Process Value and Setpoint Value)                                                                             |  |
| Buttons                            | 4 (Up, down, Sel and Auto-Manual)                                                                                                    |  |
| Front face                         | IP66 NEMA-4X                                                                                                    |  |
| Functions                          | <ul> <li>Loop break alarm</li> <li>Soft start function</li> <li>2 alarms for REG48</li> <li>3 alarms for REG96</li> </ul>                    |  |
| Ramp                               | 16                                                                                                    |  |
| Power supply                       | <ul> <li>100 to 240 Vac</li> <li>24 Vac</li> <li>24 Vdc</li> </ul>                                                                           |  |
| Input                              | <ul> <li>Thermocouple</li> <li>PT100</li> <li>Voltage 1-5Vdc, 0-5Vdc, 0-10Vdc, 2-10Vdc, 0-100mVdc</li> <li>Current 0-20mA, 4-20mA</li> </ul> |  |
| Sampling time                      | 200 ms                                                                                                    |  |
| Communication                      | RS485 Modbus (9600 up to19200 bauds)                                                                                                    |  |
| Output                             | <ul> <li>1 or 2 outputs</li> <li>Electromechanical relay</li> <li>Solid state relay</li> <li>Analog output current</li> </ul>                |  |
| Digital Output (alarm output)      | <ul> <li>2 (D01, D02) for REG48</li> <li>3 (D01 to D03) alarms for REG96</li> </ul>                                                          |  |
| Certifications and<br>Declarations | <ul> <li>CE mark</li> <li>UL Recognized</li> <li>CSA</li> <li>Gost</li> </ul>                                                                |  |
| Hazardous Substances               | RoHs                                                                                                    |  |
| EEPROM writing                     | 100 000 maximum operations                                                                                                    |  |
| Pc software                        | ZelioControl Soft V1.6<br>ZelioControl Soft V2.1 (new version)                                                                               |  |

### Hardware of REG48/REG96

### What Is in This Chapter?

This chapter contains the following topics:

| Торіс                                        |    |  |
|----------------------------------------------|----|--|
| Electrical and Environmental Characteristics | 20 |  |
| Dimensions and Installation of REG48         |    |  |
| Dimensions and Installation of REG96         |    |  |
| Wiring of REG48/REG96                        | 32 |  |

2

### **Electrical and Environmental Characteristics**

### **Electrical Characteristics of REG48/REG96**

The following table presents the Electrical Characteristics:

| Specifications                                                    | Values                                                                                                    |
|-------------------------------------------------------------------|----------------------------------------------------------------------------------------------------|
| Power Supply                                                      | <ul> <li>100 Vac (-15%) to 240 Vac (+10%).</li> <li>24 Vac/Vdc (+10%).</li> <li>50/60 Hz</li> </ul>                                                                                                    |
| Power Consumption                                                 | 12 VA or less                                                                                                    |
| Control Output                                                    | Relay contact output: contact 110-220 Vac / 30Vdc, 3A (resistive load)                                                                                                    |
|                                                                   | $\begin{array}{l} \text{SSR/SSC drive output (voltage pulse output)}\\ \bullet  \text{ON: 20 Vdc (18 to 24 Vdc)}\\ \bullet  \text{OFF: 0.5 Vdc or less}\\ \bullet  \text{Max Current 20mA DC or less (both OUT1 and OUT2)}\\ \bullet  \text{Load resistance} \geq 850\Omega \end{array}$                         |
|                                                                   | Current Output<br>• 0 to 20mA DC / 4 to 20mA DC<br>• Acceptable load resistance 600Ω or less<br>• Accuracy +/- 5%FS                                                                                                    |
| Digital Output                                                    | Relay contact output 110-220 Vac, 30Vdc/ac, load capacity 3A                                                                                                    |
| Process Value input                                               | <ul> <li>Input accuracy</li> <li>Thermocouple input: greatest one among ±0.3%FS, ±1digit, and ±1° C or 2° C</li> <li>Resistance bulb input: greatest one among ±0.3%FS, ±1digit, and ±0.5° C</li> <li>mV input, voltage input, current input: ±0.3%FS,±1digit, Indication resolution: ±0.3%FS or less</li> </ul> |
| Communication<br>function (RS485<br>interface, 9600 and<br>19200) | <ul> <li>Transmission method: Half-duplex bit serial asynchronous cycle.</li> <li>Transmission rate: 9600 bps, 19200 bps.</li> <li>Transmission protocol: In conformity to Modbus RTU.</li> <li>Transmission distance: Max 500 m (Total length).</li> <li>Connectable units: 31units.</li> </ul>                 |

**NOTE:** Connect a  $250\Omega$  resistor when using current input. Refer to the Wiring topic *(see page 33)* for more information.

### **Environmental Characteristics of REG48/REG96**

The following table presents the Environmental Characteristics:

| Characteristics               | Values                                                                                                    |
|-------------------------------|----------------------------------------------------------------------------------------------------|
| Operating ambient temperature | <ul> <li>-10 °C50 °C (14 °F122 °F)</li> <li>-10 °C45 °C(14 °F112 °F):formounting close together.</li> </ul> |
| Operating ambient humidity    | ≤90 % RH - no condensation                                                                                  |
| Storage temperature           | -20 ° C60 ° C (-4 ° F140 ° F).                                                                              |
| Installation category         | II (conforming to IEC1010-1).                                                                               |
| Pollution degree              | 2 (conforming to IEC1010-1).                                                                                |
| Conforming to standard        | EMC EN 61326-1<br>LVD EN 61010-1                                                                            |

### **Dimensions and Installation of REG48**

### **Dimensions of Controller**

The following figure shows the external dimensions of:

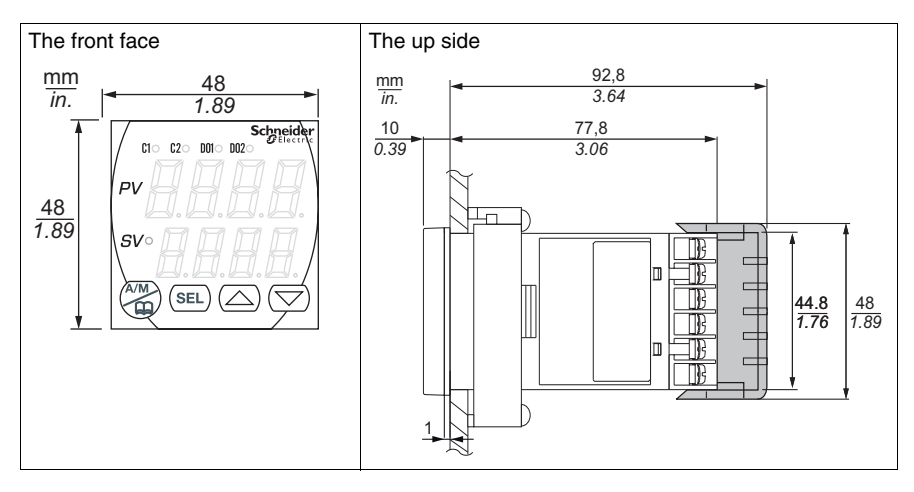

The following figure shows the external dimensions of:

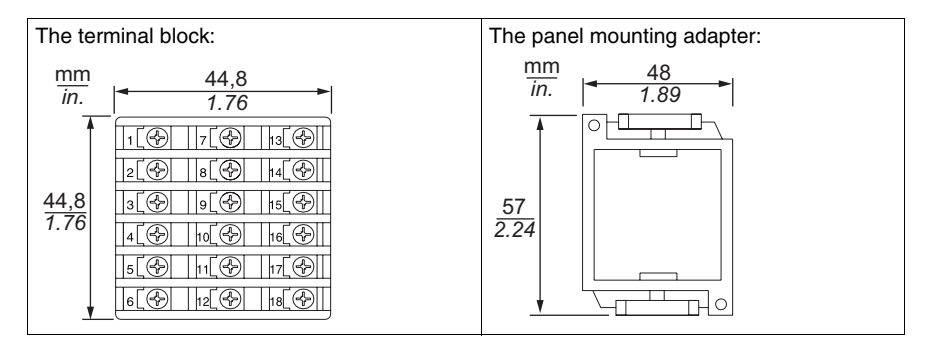

### Installation Precautions

### **A**WARNING

#### UNINTENDED EQUIPMENT OPERATION

Do not install the controller where:

- Ambient temperature is outside the range of -10 °C...50 °C (14 °F...122 °F) while in operation.
- Ambient humidity is more than 90 % RH while in operation.
- Condensation can occur.
- Corrosive or combustible gases are present.
- There is vibration or shock higher than the specified value.
- Exposure to water oil, chemicals, steam or vapor.
- Exposure to dust, salty air, or air containing high concentrations of metal particles.
- Subject to electromagnetic interference from static electricity, magnetism, and external electromagnetic interference sources.
- Exposure to direct sunshine.
- Heat accumulation due to solar radiation.

Failure to follow these instructions can result in death, serious injury, or equipment damage.

### 

### UNINTENDED EQUIPMENT OPERATION

Do not allow the openings around the controller to be blocked, heat dissipation ability will be reduced.

Do not allow the ventilation openings on top of the terminal block to be blocked.

Failure to follow these instructions can result in death, serious injury, or equipment damage.

### NOTICE

### UNINTENDED EQUIPMENT OPERATION

To ensure protection against dust and water (IP66):

- Use the appropriate panel cut out.
- Use the appropriate gasket and panel mounting adapter provided.
- Assemble the product according to installation guide.

Failure to follow these instructions can result in equipment damage.

NOTE: The front side of this controller conforms to NEMA 4X.

### **Panel Cut-out**

Panel cut-out dimensions for separate mounting:

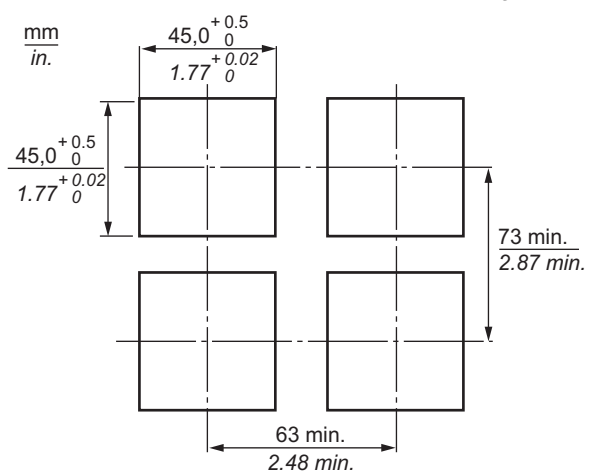

Panel cut-out dimensions for mounting close together:

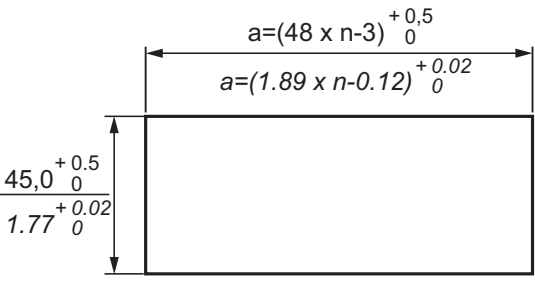

#### Value of a:

| Number of units: n | 2    | 3    | 4    | 5    | 6     |
|--------------------|------|------|------|------|-------|
| a (mm)             | 93   | 141  | 189  | 237  | 285   |
| a (in.)            | 3.66 | 5.55 | 7.44 | 9.33 | 11.22 |

### NOTE:

- The water resistance feature is unavailable if mounted close together.
- Maximum ambient temperature is 45 °C (113 °F) if mounted close together.

#### Installation

Follow the steps given below when installing the Controller:

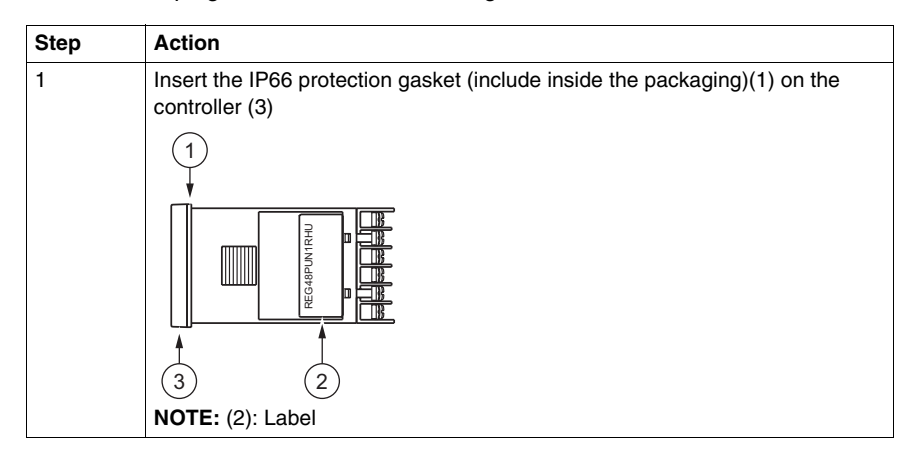

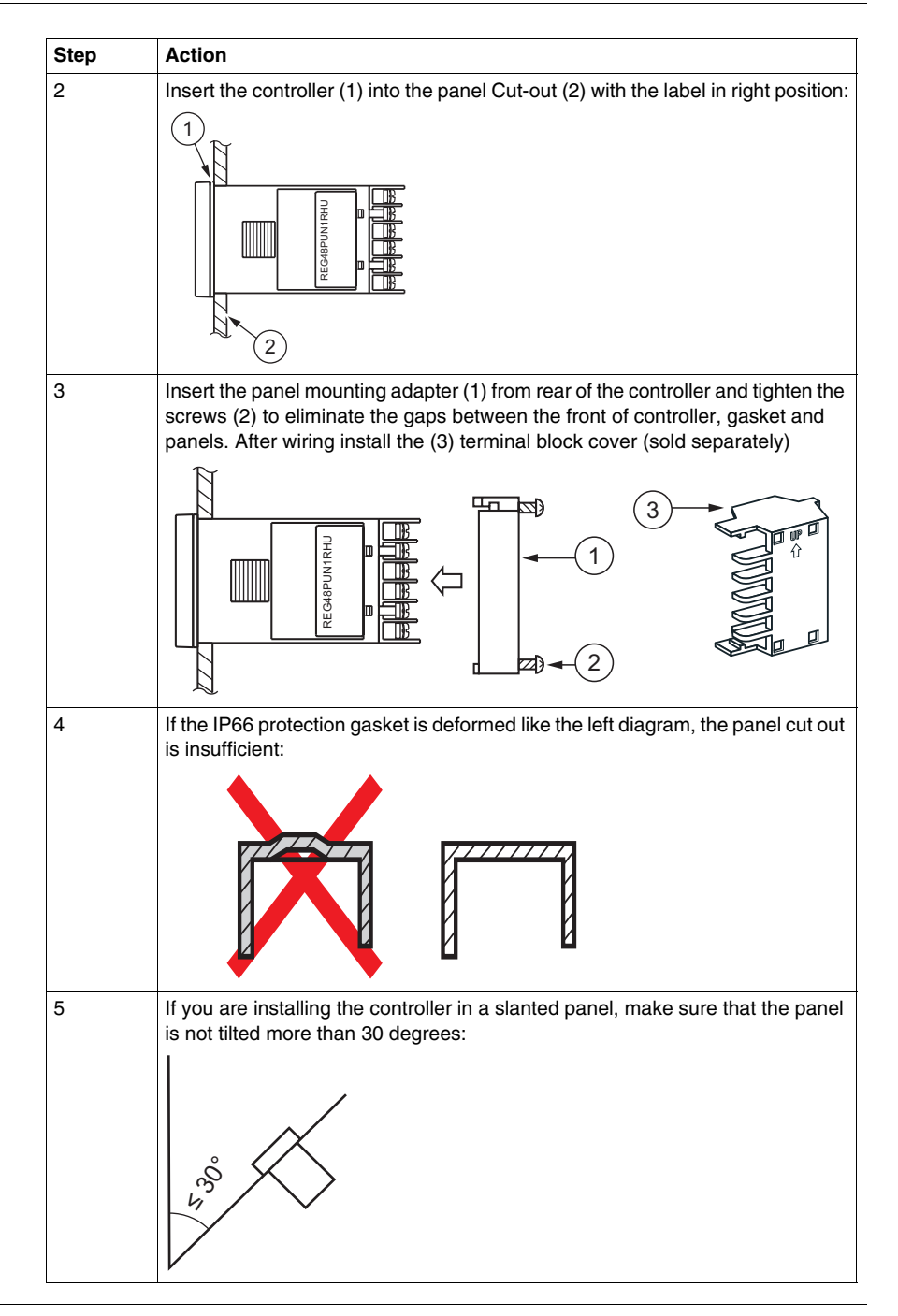

### **Dimensions and Installation of REG96**

### **Dimensions of Controller**

The following figure shows the external dimensions of:

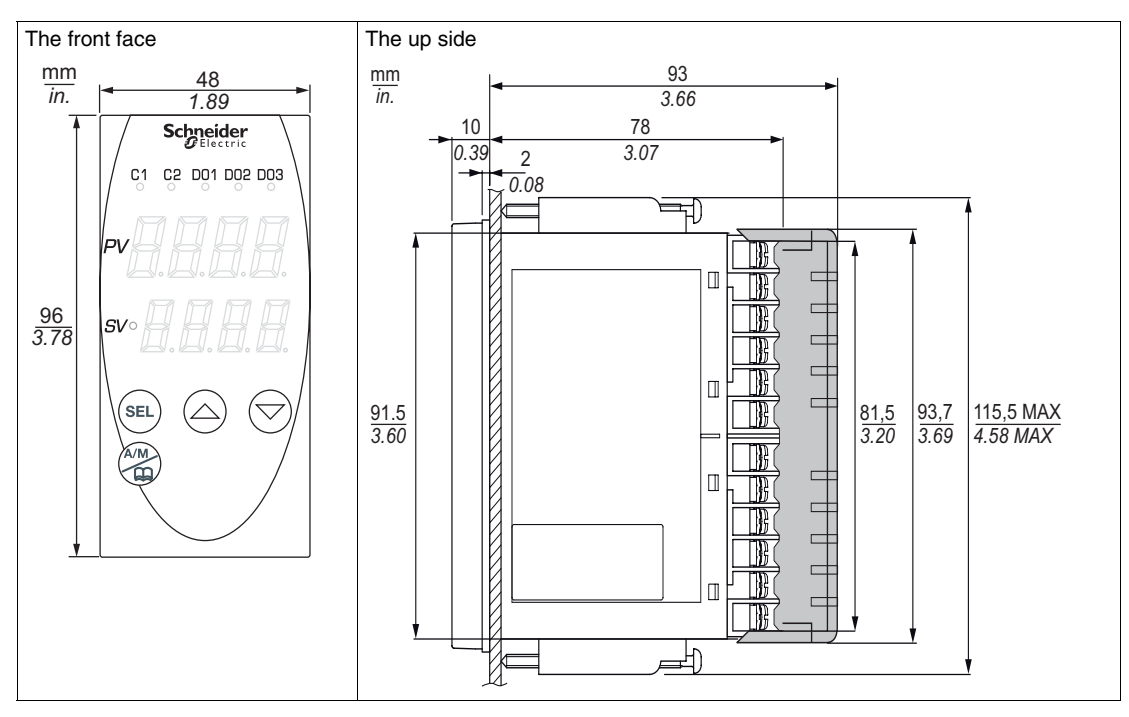

The following figure shows the external dimensions of the terminal block:

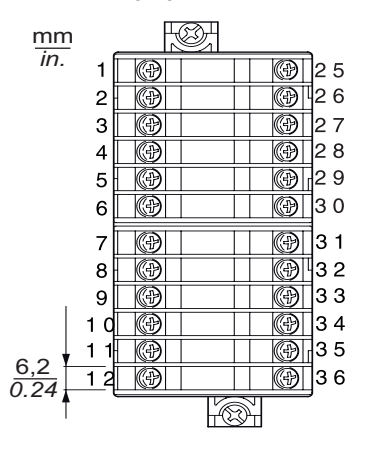

### Installation Precautions

### 

#### UNINTENDED EQUIPMENT OPERATION

Do not install the controller where:

- Ambient temperature is outside the range of -10 °C...50 °C (14 °F...122 °F) while in operation.
- Ambient humidity more than 90 % RH while in operation.
- Condensation can occur.
- Corrosive or combustible gases are present.
- There is vibration or shock higher than the specified value.
- Exposure to water oil, chemicals, steam or vapor.
- Exposure to dust, salty air, or air containing high concentrations of metal particles.
- Subject to electromagnetic interference from static electricity, magnetism, and external electromagnetic interference sources.
- Exposure to direct sunshine.
- Heat accumulation due to solar radiation.

Failure to follow these instructions can result in death, serious injury, or equipment damage.

### A WARNING

#### UNINTENDED EQUIPMENT OPERATION

Do not allow the openings around the controller to be blocked, or the unit's heat dissipation ability will be reduced.

Do not allow the ventilation openings on top of the terminal block to be blocked.

Failure to follow these instructions can result in death, serious injury, or equipment damage.

### NOTICE

### UNINTENDED EQUIPMENT OPERATION

To ensure protection against dust and water (IP66):

- Use the appropriate panel cut out.
- Use the appropriate gasket and panel mounting adapter provided.
- Assemble the product according to installation guide.

Failure to follow these instructions can result in equipment damage.

**NOTE:** The front side of this controller conforms to NEMA 4X.

### Panel Cut-out

Panel cut-out dimensions for separate mounting:

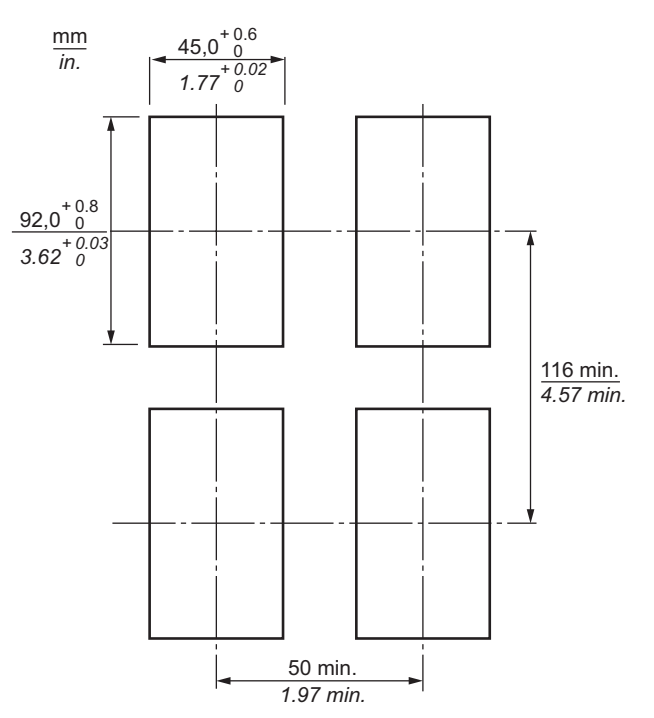

Panel cut-out dimensions for mounting close together:

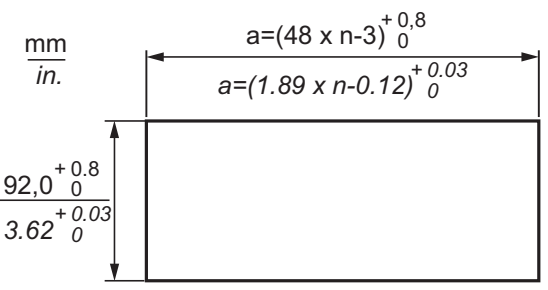

Value of a:

| Number of units: n | 2    | 3    | 4    | 5    | 6     |
|--------------------|------|------|------|------|-------|
| a (mm)             | 93   | 141  | 189  | 237  | 285   |
| a (in.)            | 3.66 | 5.55 | 7.44 | 9.33 | 11.22 |

### NOTE:

- The water resistance feature is unavailable if mounted close together.
- Maximum ambient temperature is 45 °C (113 °F) if mounted close together.

### Installation

Follow the steps given below when installing the controller:

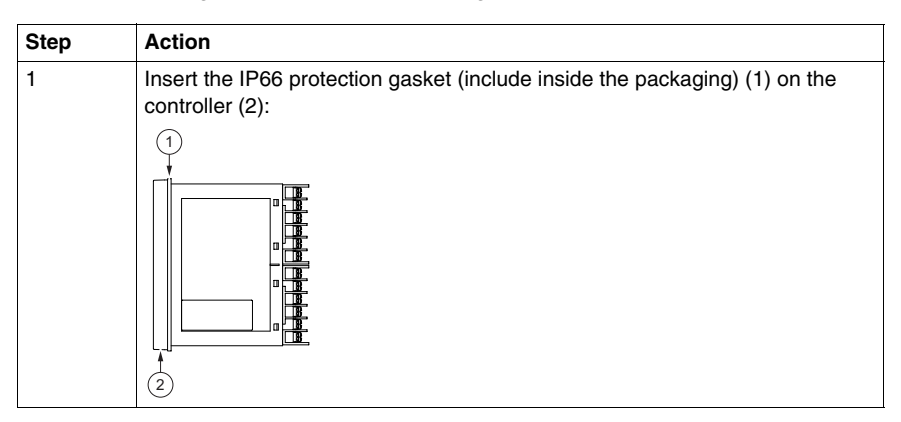

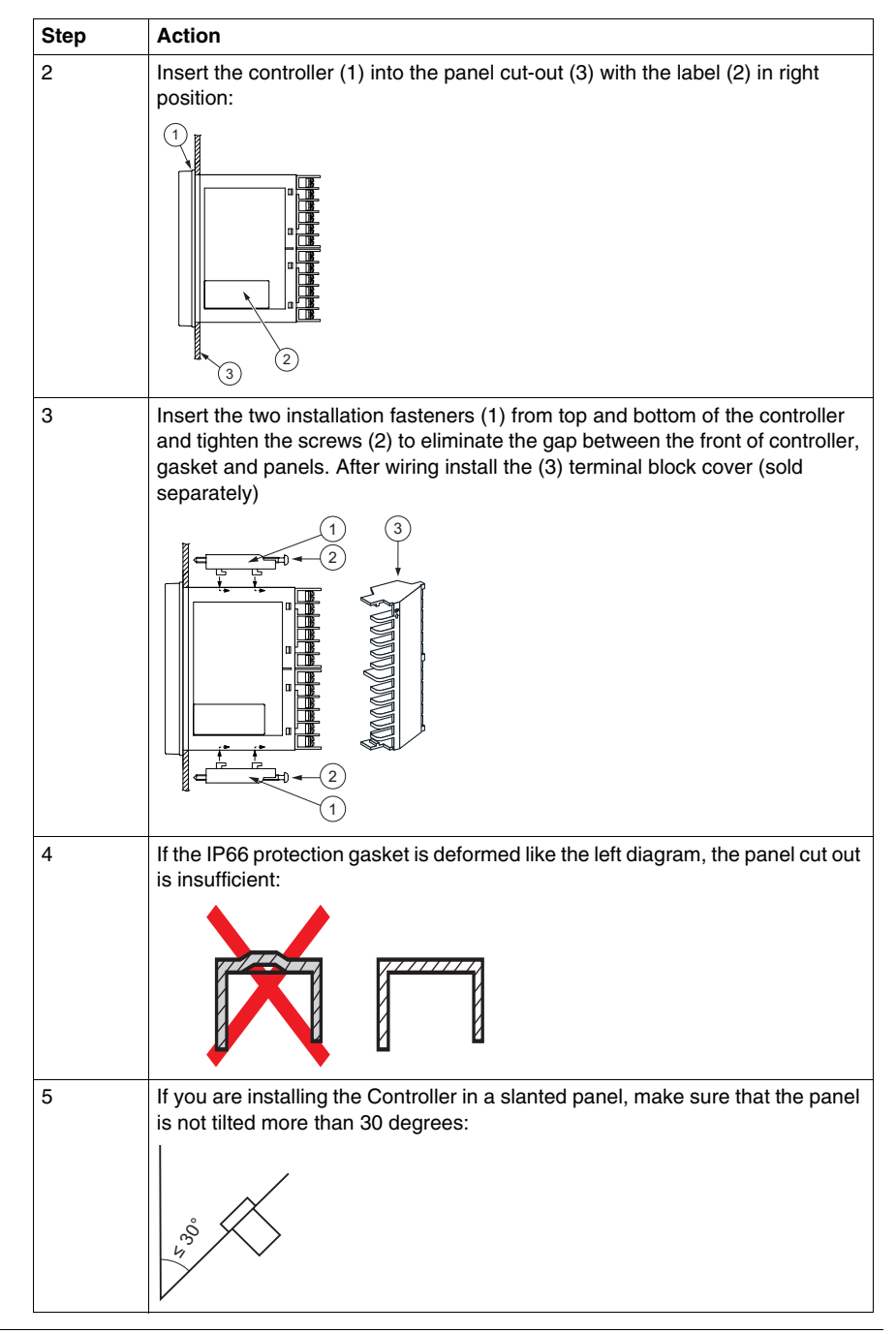

### Wiring of REG48/REG96

#### Overview

### **A** DANGER

### HAZARD OF ELECTRIC SHOCK, EXPLOSION OR ARC FLASH

- Remove all power from the Controller.
- Always use a properly rated voltage sensing device to confirm power is off.
- Use only the specified voltage when operating the Controller.

Failure to follow these instructions will result in death or serious injury.

#### Wiring Installation Instructions

- For the thermocouple sensor type, use thermocouple compensation wires for wiring.
- For the RTD type, use a wiring material with a small lead wire resistance and no resistance differentials among three wires.
- Keep input lines away from power line and load line to avoid the influence from electromagnetic interference induced.
- For the input and output signal lines, be sure to use shielded wires and keep them properly segregated from each other.
- If an electromagnetic interference level is excessive in the power supply, the additional installation of an insulating transformer and the use of an electromagnetic interference filter are recommended.
- Use stranded power supply cable for the instrument.
- For the unit with an alarm against a burn-out in the heater, use the same power line for connection of the power supplies for the heater and the controller.
- A setup time is required for the contact output when the power is turned on. If the contact output is used as a signal for an external interlock circuit, use a delay relay at the same time.
- Use the auxiliary relay since the unit's operational life is shortened if full capacity load is connected to the output relay. Use the SSR/SSC drive output type if the output operations occur frequently.
- If an inductive load such as magnetic switches connected as a relay output load, use a protection module (Free wheel Diode or RC circuit or Varistor).
- Use a non-grounded sensor for resistance bulb or thermocouple of the SSR/SSC-driven output, output of 4 to 20 mA DC.

### **A**WARNING

### UNINTENDED EQUIPMENT OPERATION

Follow the wiring rules explained above in the Wiring Installation Instructions section.

Failure to follow these instructions can result in death, serious injury, or equipment damage.

### **Controller Terminal Block of the REG48**

The following figure displays the terminal block situated on the rear face of the controller:

| 1. 17. 19. 19.    |
|-------------------|
| 2 8 8 9 14 9      |
| 3 🛞   9 🛞   15 🛞  |
| 4                 |
| \$ @ 11 @ 17 @    |
| 6 🚱   12 🚱   18 🚱 |

### Wiring of the REG48

The following figure displays the wiring of the REG48 Controllers:

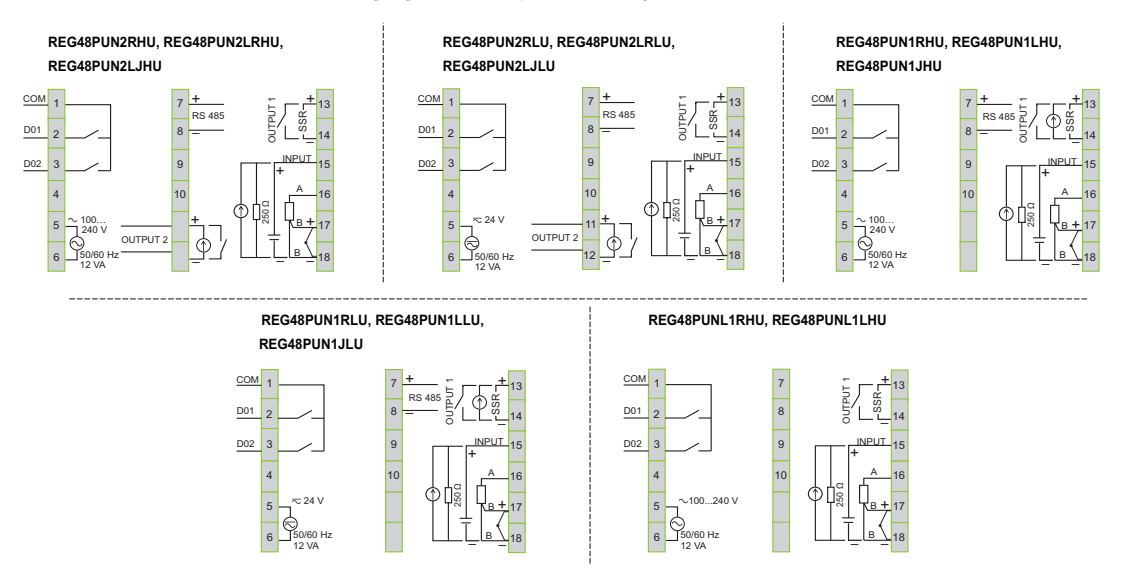

#### **Controller Terminal Block of the REG96**

The following figure displays the terminal block situated on the rear face of the Controller:

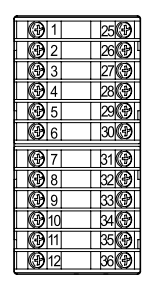

### Wiring of the REG96

The following figure displays the wiring of the REG96 Controllers:

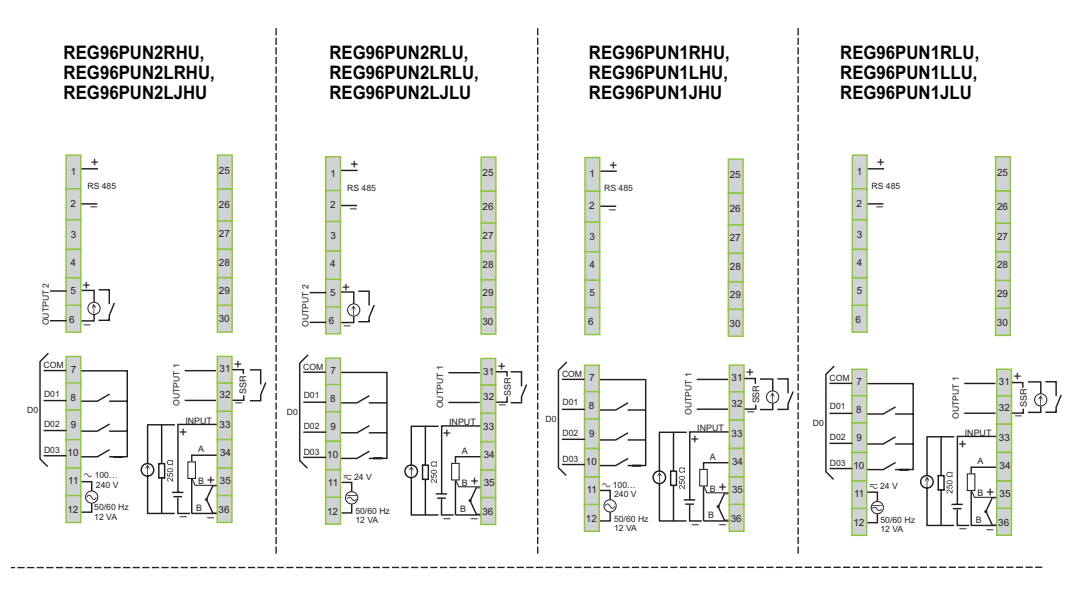

#### REG96PUNL1RHU, REG96PUNL1LHU

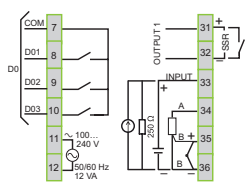

### **Designation of Wiring Material**

### NOTE:

- Do not use wire other than the one stated below.
- Be sure to insert wire toward the recess of the terminal block.
- The recommended torque is 0.4 N•m (3.54 lb-in).

### Wire:

- (1): Gauge: AWG28 (0.1 mm<sup>2</sup>) to AWG16 (1.25 mm<sup>2</sup>).
- (2): Strip-off length: 5...6 mm (0.20...0.24 in.).

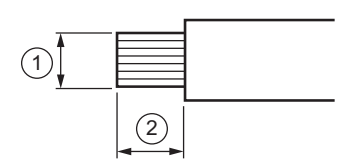

Rod terminal:

- (3) (4): Dimension of exposed conductor section: 2 x 1.5 mm (0.08 x 0.06 in.) or smaller.
- (5): Length of exposed conductor section: 5...6 mm (0.2...0.24 in.).

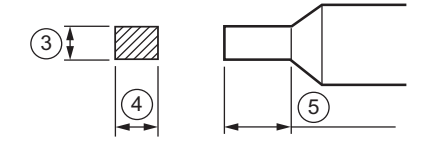
# Configuration of REG48/REG96

### What Is in This Chapter?

This chapter contains the following topics:

| Торіс                              |    |  |
|------------------------------------|----|--|
| How to Configure Using Front Panel | 38 |  |
| Basic Operations                   | 39 |  |
| Key Lock and Password              | 41 |  |
| Setting the Temperature Controller |    |  |
| Parameters Flowchart               |    |  |
| Parameters List                    | 49 |  |

3

### How to Configure Using Front Panel

#### Overview

When the power is turned on the controller starts in Operational mode. This is the regular mode of operation where PV and SV values are displayed.

To configure the module you can use the keys on the panel or for more information refer to the Zelio Control, REG Communication and ZelioControl Soft Installation *(see page 8).* 

**NOTE:** Some parameters are not displayed on the panel depending on different models or masking the parameters in purpose or depending on the selection of KeyLoc for modifiable parameters.

### Changing the modes

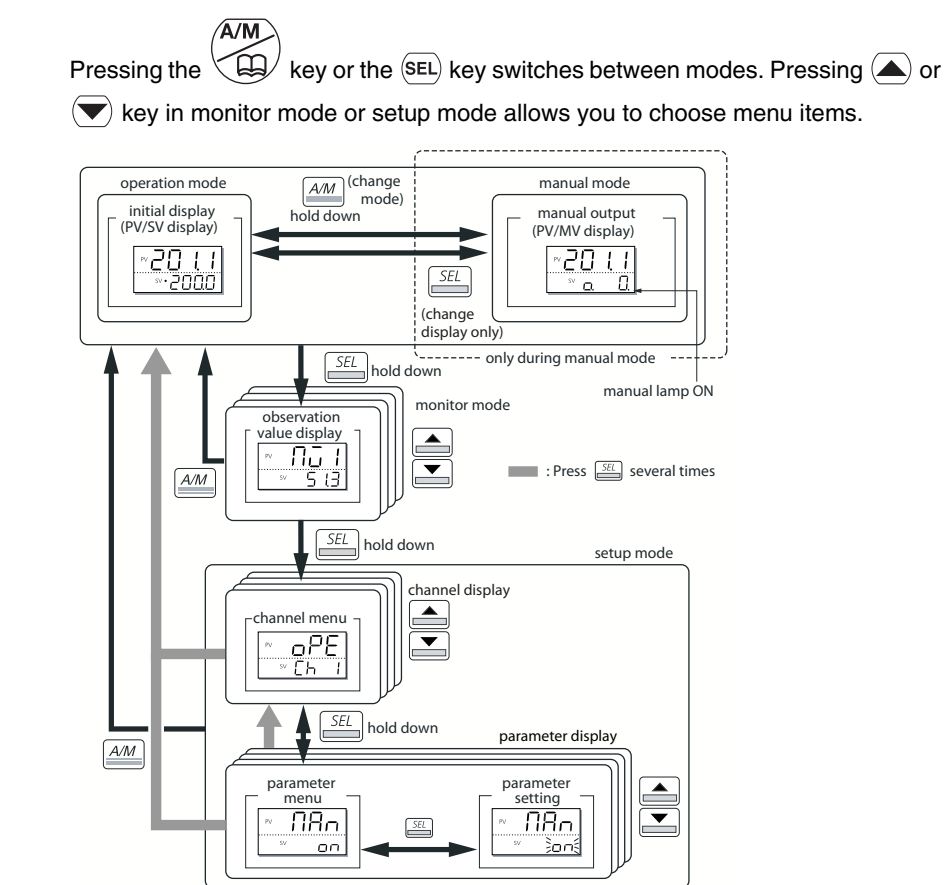

### **Basic Operations**

### Changing SV (set values)

Changing set values is done in Operational Mode:

| Step | Action                                                                                                  |
|------|----------------------------------------------------------------------------------------------------|
| 1    | Press to change the display to PV/SV display (shown when you turn on the power and the SV lamp is lit). |
| 2    | Change the SV value with the ( ) and ( ) key.<br>NOTE: The value will be automatically saved.           |

### Changing MV (control output values)

Changing control output values is done in Manual Mode:

| Step | Action                                                                                                    |
|------|----------------------------------------------------------------------------------------------------|
| 1    | Press to switch to manual mode, the display will change to PV/MV display. (see Operation Parameters <i>(see page 49)</i> ).                                                                                                    |
| 2    | Pressing the SEL key in manual mode toggles between PV/SV display and PV/MV display.                                                                                                    |
| 3    | Change the MV value with the ( ) and ( ) keys. (Changes are reflected to the MV value as it is changed).<br>MAN/AT/SELF lamp is light ON in the lowest digit place in the SV display when Manual mode An <b>o</b> appears in the highest decimal place during PV/MV display. |

#### **Monitor Mode**

The following table presents how to confirm the status of the controller by checking each value:

| Step | Action                                                                                                    |
|------|----------------------------------------------------------------------------------------------------|
| 1    | Press and hold the (SEL) key to enter monitor mode from operational mode or manual display mode.<br>NOTE: The device will enter monitor mode with [MV1] selected. |
| 2    | Use the $\bigcirc$ and the $\bigcirc$ key to scroll through the information.                                                                                      |

### Setup Mode

The following table presents how to set the parameters for the device:

| Step | Action                                                                                                    |
|------|----------------------------------------------------------------------------------------------------|
| 1    | When the Monitor Mode with [MV1] is selected, press and hold the (SEL) key to enter setup mode.                                                              |
| 2    | Press and hold the (SEL) key to enter the channel menu in setup mode.                                                                                        |
| 3    | Use the ( ) and the ( ) key to select the channel that includes the parameters you wish to change.                                                           |
| 4    | Press and hold the SEL key.                                                                                                    |
| 5    | Use the ( ) and the ( ) key to check the parameters and their values.                                                                                        |
| 6    | When the value of the parameter you wish to change is being displayed. Press the (SEL) key to change this value.<br>Results: the parameter value will blink. |
| 7    | Change the value with the $\bigcirc$ and the $\bigcirc$ key.                                                                                                 |
| 8    | Press the SEL key to set the parameter to your desired value.<br>Results: the value will then cease to blink.                                                |

### Key Lock and Password

### Setting Key Lock

When key lock is activated, parameters cannot be changed but can displayed. Use the following steps to set key lock:

| Step | Action                                                                                                    |  |  |
|------|----------------------------------------------------------------------------------------------------|--|--|
| 1    | Display the operation menu _PE_Eh=1                                                                                                    |  |  |
| 2    | Display key lock $L_{DL}$ and press the SEL key                                                                                                    |  |  |
| 3    | <ul> <li>Set the value:</li> <li>0: No lock (all parameters can be changed. Initial value)</li> <li>1: All lock (no parameters can be changed)</li> <li>2: All lock but SV locked (only the SV value can be changed)</li> </ul> |  |  |
| 4    | Press the SEL key to set the value                                                                                                    |  |  |

#### Saving and entering a password

Use the following steps to save a password:

| Step | Action                                                                     |
|------|----------------------------------------------------------------------------|
| 1    | Display the password menu PR5 [h 1]                                        |
| 2    | Display password 1 $PR5$ / and press the (SEL) key                         |
| 3    | Set the password:<br>You can enter the hexadecimal value 0000 through FFFF |
| 4    | Press the (SEL) key to set the value.                                      |
|      | PR52 and $PR53$ can be saved in the same way.                              |

**NOTE:** The authority of the passwords grows from *PR51* to *PR52* to *PR53*. The higher the authority, the greater number of channels for display and settings.

Use the following steps to entered a password:

| Step | Action                                                                                                    |
|------|----------------------------------------------------------------------------------------------------|
| 1    | In monitoring mode, display $PR55$ and press the (SEL) key                                                                                 |
| 2    | Enter and save password and press the (SEL) key.<br>You will be able to operate the equipment depending on the authority of your password. |

The diagram below represents each parameter channel and the authority of passwords from PR51 to PR52 to PR53:

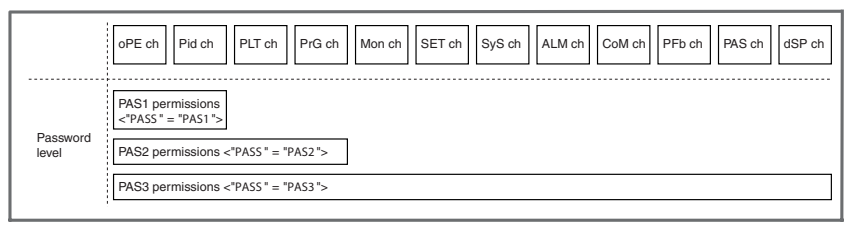

**NOTE:** When *FEFE* is entered as *PR55*, all of the channels  $_{a}PE$  [h to  $_{d}5P$  an can be displayed and set. This "super password" function is useful when you forget the set passwords.

### Setting the Temperature Controller

### Input Setting

The input sensor type and the range for the input sensor can be set in the setup menu 5Ef = Eh = 5:

| Step | Action                                                                                                    |
|------|----------------------------------------------------------------------------------------------------|
| 1    | Choose an input type $(P_{u_i}^{r})$<br>Check the type of the thermocouple or resistance bulb which is used.                                                                                                    |
| 2    | Set the PV scaling input range $(\tilde{P}_{ub}/\tilde{P}_{u}F)$<br>Set Pvb (see page 56) to the lower limit of the temperature range and Pvf<br>(see page 56) to the upper limit. It is recommended to set the values at the<br>standard range, even though they can be set at values beyond of it.<br>There is no standard range for DC voltage or DC current input. (-19999999,<br>lower limit <upper limit)<="" td=""></upper> |
| 3    | Set the decimal point location $(\mathcal{P}_{ud})$<br>Sets whether or not to display digits after the decimal point. Two digits can also<br>be displayed after the decimal point when using 15Vdc, and 420mA dc.                                                                                                    |

**NOTE:** PV scaling and decimal point location can be used with the default factory settings.

#### Input Range and Codes Table

The following table provides more informations on input types, input scaling, decimal point location and input codes:

| Input type                      |         | Measurement range [° C] | Measurement range [° F] | Smallest input<br>increment [° C] | Input code       |
|---------------------------------|---------|-------------------------|-------------------------|-----------------------------------|------------------|
| Resistance<br>bulb JIS<br>(IEC) | Pt 100Ω | 0150                    | 32302                   | 0.1                               | <b>E</b> .8.8.8. |
|                                 |         | 0300                    | 32572                   | 0.1                               |                  |
|                                 |         | 0500                    | 32932                   | 0.1                               |                  |
|                                 |         | 0600                    | 321112                  | 1                                 |                  |
|                                 |         | -50200                  | -58212                  | 0.1                               |                  |
|                                 |         | -100200                 | -148392                 | 0.1                               |                  |
|                                 |         | -150600                 | -2381112                | 1                                 |                  |
|                                 |         | -200850                 | -3281562                | 1                                 |                  |

| Input type                 |                           | Measurement range [° C]      | Measurement range [° F]         | Smallest input<br>increment [° C] | Input code       |
|----------------------------|---------------------------|------------------------------|---------------------------------|-----------------------------------|------------------|
| Thermo-<br>couple          | J                         | 0400                         | 32752                           | 0.1                               | 28.8.8           |
|                            |                           | 01000                        | 321832                          | 1                                 |                  |
|                            | К                         | 0400                         | 32752                           | 0.1                               | 2000             |
|                            |                           | 0800                         | 321472                          | 0.1                               | <b>1</b> .0.0.0. |
|                            |                           | 01200                        | 322192                          | 1                                 |                  |
|                            | R                         | 01600                        | 322912                          | 1                                 | <b>H</b> 888     |
|                            | В                         | 01800                        | 323272                          | 1                                 | 5888             |
|                            | S                         | 01600                        | 322912                          | 1                                 | 6888             |
|                            | Т                         | -200200                      | -328392                         | 0.1                               | <b>n</b> ooo     |
|                            |                           | -200400                      | -328752                         | 0.1                               | a o.o.o.         |
|                            | E                         | 0800                         | 321472                          | 0.1                               | <b>g</b>         |
|                            |                           | -200800                      | -3281472                        | 1                                 | <b>U</b> U.U.U.  |
|                            | Ν                         | 01300                        | 322372                          | 1                                 | B288.            |
|                            | PL-2                      | 01300                        | 322372                          | 1                                 | 1388             |
| DC voltage                 | 05 Vdc                    | -19999999 (Range where       | e scaling is allowed)           | +                                 | 1588             |
|                            | 15 Vdc                    | -                            |                                 |                                   | 1688             |
|                            | 010 Vdc                   |                              |                                 |                                   | 1.988            |
|                            | 210 Vdc                   |                              |                                 |                                   | 1888             |
|                            | 0100 mVdc                 |                              |                                 |                                   | 1988             |
| DC<br>current <sup>1</sup> | 020 mA dc                 | ]                            |                                 |                                   | H <b>5</b> 88    |
|                            | 420 mA dc                 |                              |                                 |                                   | 1688             |
| 1 Connec                   | t a 250 $\Omega$ resistor | r when using DC current inpu | ut. Refer to the Wiring topic f | or more information               | on.              |

### **Output Setting**

The range of the control output can be set in the setup menu  $5E_{1}^{c}$  [h] [ (only applies to analog current output) :

| Step | Action                                                                                                    |
|------|----------------------------------------------------------------------------------------------------|
| 1    | Set the range of the control output (OUT1/OUT2) ( $\frac{1}{2}$ , $\frac{1}{2}$ ) Choose between 020mA or 420mA DC. |

### **Controls Setting**

- Reverse operation: As the process value (PV) rises, the control output (MV) becomes smaller. Used to heat the control object.
- Normal operation: As the process value (PV) rises, the control output (MV) becomes larger. Used to cool the control object.

The range of the control output can be set in the setup menu  $P_{ij} = \{h_{ij}\}$  then  $P_{ij}$ :

| Step | Action                                                                    |
|------|---------------------------------------------------------------------------|
| 1    | Set the normal operation or reverse operation with $F \xi_{U}$ parameter. |

Choose any of the following combinations of heat and cool to suit your system :

| rEv  | Control output 1 | Control output 2 |
|------|------------------|------------------|
| rv   | Reverse          | -                |
| no   | Normal           | -                |
| rvno | Reverse          | Normal           |
| norv | Normal           | Reverse          |
| rvrv | Reverse          | Reverse          |
| nono | Normal           | Normal           |

### **Parameters Flowchart**

#### **Parameters Overview**

The parameters are divided into 12 channels. Each channel contains one series of parameters. Refer to the following graphics for a detailed explanation of each channel:

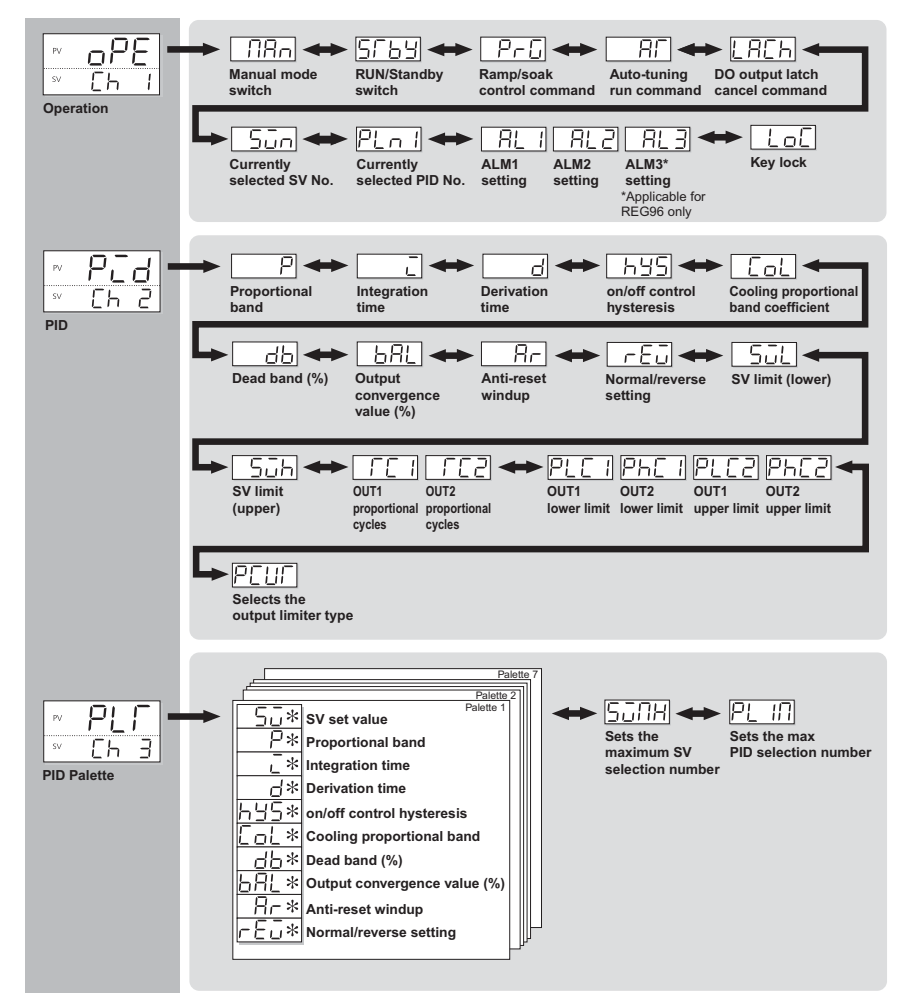

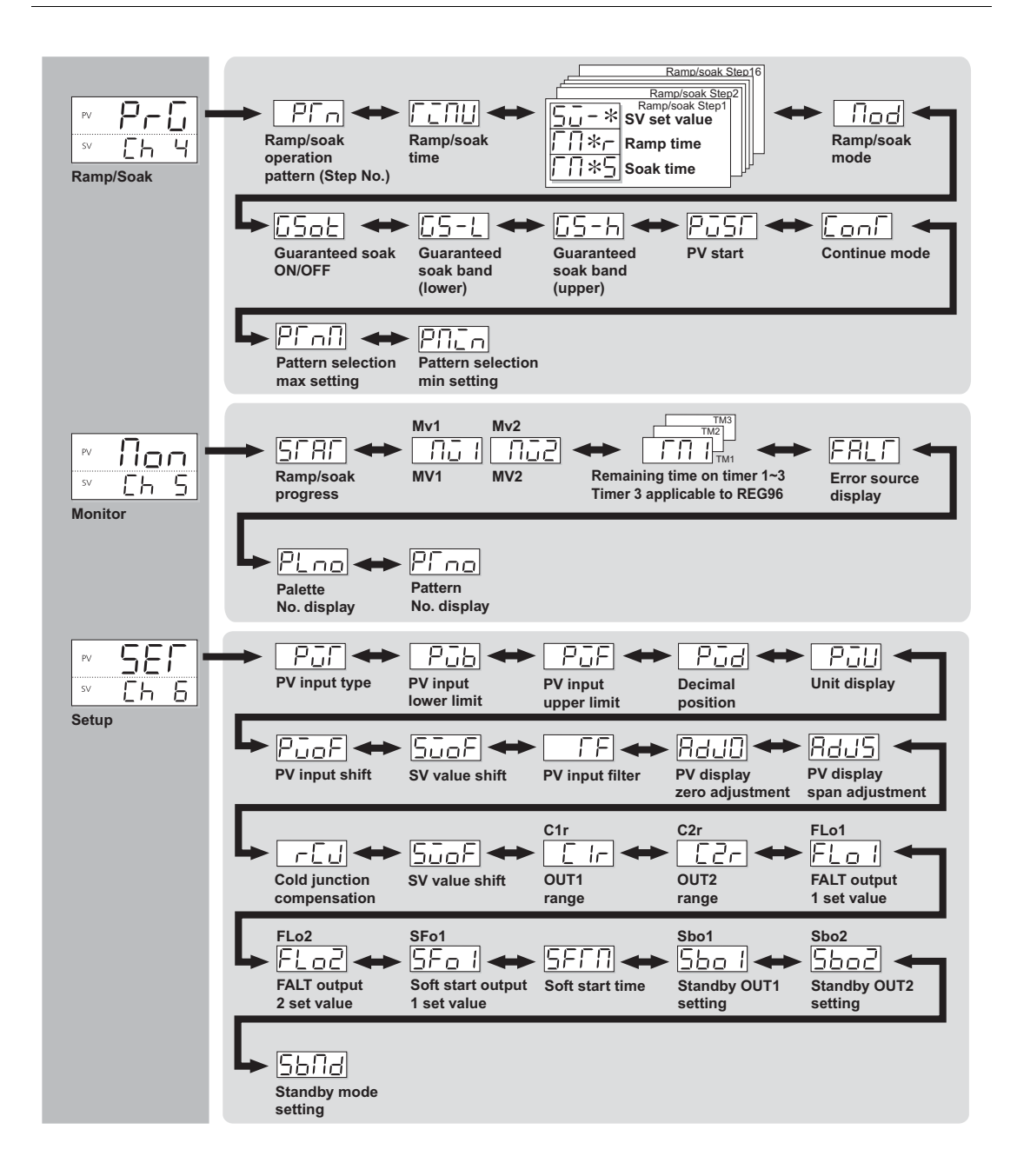

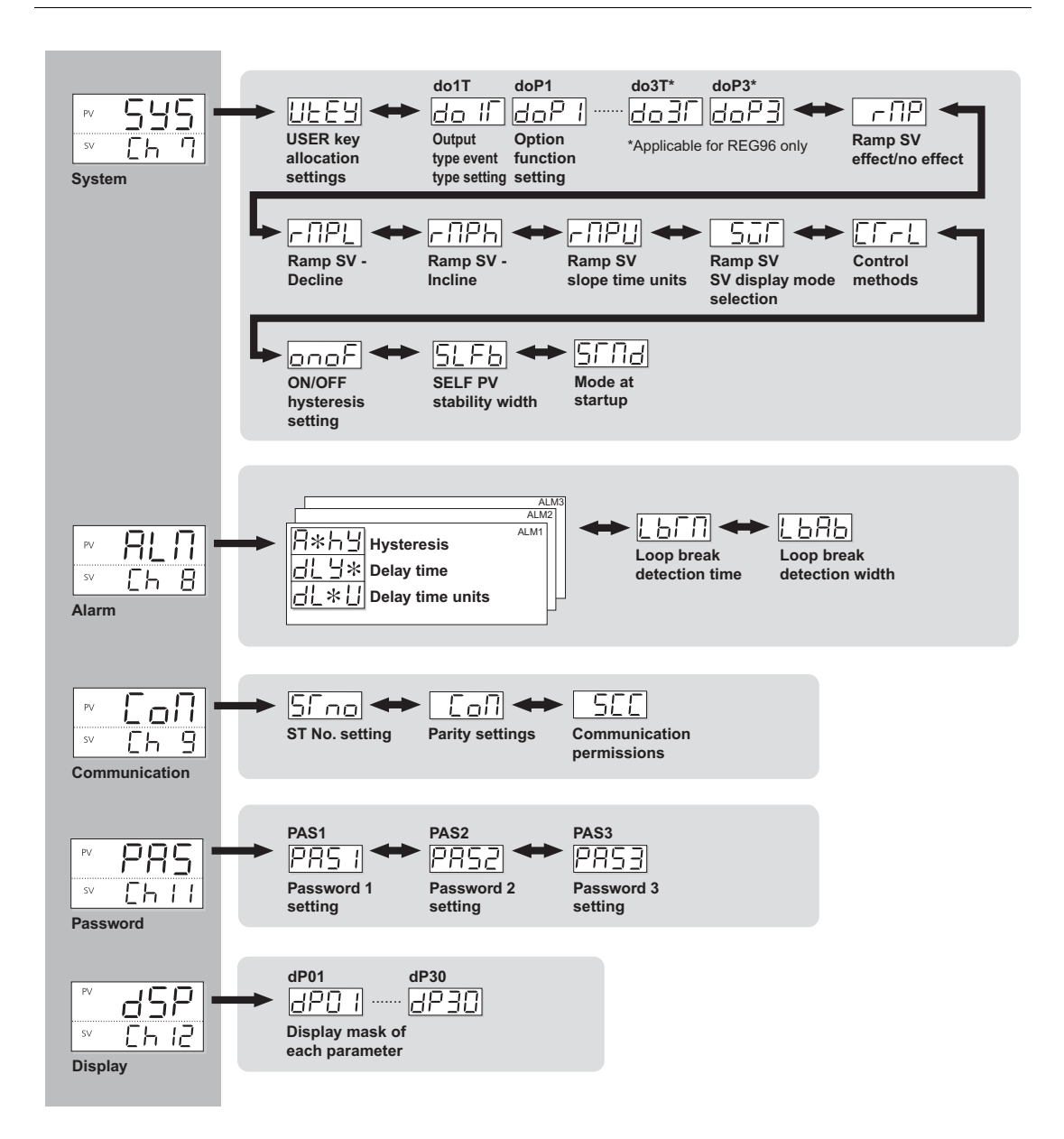

### **Parameters List**

### **Operation Parameters (Ch1)**

The following list shows the operational range of set values for parameters that are limited:

- When one of the following parameters is changed all the initial parameter setting values have to be reconfigured:
  - PV input lower limit (Pvb)
  - PV input upper limit (PvF)
  - decimal place position (Pvd)
- When a parameter that has **nst** indicated in the *Remarks*, turn off the power once, and then re-start the controller.

Operation parameters handle all operation controls. The operation menu includes the following items:

| Display      | Paramete | r Name                                        | Function                                                                             | Setting Range                                                                                                    | Remarks |
|--------------|----------|-----------------------------------------------|--------------------------------------------------------------------------------------|----------------------------------------------------------------------------------------------------|---------|
| ПАл          | Man      | Manual setting                                | Switches between auto/manual modes                                                   | oFF (auto) / on (manual)                                                                                                    |         |
| 5669         | STbY     | Standby setting                               | Switches the operation mode between run and standby                                  | oFF (run) / on (standby)                                                                                                    |         |
| P - C        | PrG      | Ramp/Soak<br>Operation<br>command             | Switches between ramp/soak operation states                                          | <ul> <li>oFF (stop/finish)</li> <li>rUn (run)</li> <li>hLd (hold)</li> </ul>                                                                                                    |         |
| 80           | AT       | Auto-Tuning                                   | Used for setting the constants for $P$ , $\tilde{L}$ and $\tilde{d}$ by Auto-tuning. | <ul> <li>oFF (stop/finish)</li> <li>on (normal type)</li> <li>Lo (low PV type)</li> </ul>                                                                                                    |         |
| EACH         | LACH     | Alarm latch cancel                            | Cancels the DO output latch state                                                    | oFF / rST (latch reset)                                                                                                    |         |
| 5 <i>ū</i> R | Svn      | Selecting SV<br>number during SV<br>selection | Chooses the SV No. used for control                                                  | <ul> <li>Sv0 (SV=SV0)</li> <li>Sv1 (SV=SV1)</li> <li>Sv2 (SV=SV2)</li> <li>Sv3 (SV=SV3)</li> <li>Sv4 (SV=SV4)</li> <li>Sv5 (SV=SV5)</li> <li>Sv6 (SV=SV6)</li> <li>Sv7 (SV=SV7)</li> <li>di (not used)</li> </ul> | (1)     |

| Display                                                             | Paramete                                                                                                    | er Name                                                                                        | Function                                                    | Setting Range                                                                                                    | Remarks |  |  |
|---------------------------------------------------------------------|----------------------------------------------------------------------------------------------------|------------------------------------------------------------------------------------------------|-------------------------------------------------------------|----------------------------------------------------------------------------------------------------|---------|--|--|
| PEni                                                                | PLn1                                                                                                    | Currently selected<br>PID No.                                                                  | Chooses the PID group No.<br>used for control               | Pid0 (PID Ch)<br>Pid1 (PID group No. 1)<br>Pid2 (PID group No. 2)<br>Pid3 (PID group No. 3)<br>Pid4 (PID group No. 4)<br>Pid5 (PID group No. 5)<br>Pid6 (PID group No. 6)<br>Pid7 (PID group No. 7)<br>di (not used) | (2)     |  |  |
| 8 RL 1<br>RL 11<br>RL 11<br>RL 11<br>RL 3<br>RL 3<br>RL 3L<br>RL 3L | AL1<br>AL1L<br>AL1h<br><br>AL3<br>AL3L<br>AL3h                                                                                                   | AL1 Setting<br>AL1L Setting<br>AL1h Setting<br><br>AL3 Setting<br>AL3L Setting<br>AL3h Setting | Sets the alarm set value                                    | 0100% FS (Absolute<br>Alarm)<br>-100100% FS (Deviation<br>Alarm)                                                                                                    | (3)     |  |  |
| 690                                                                 | LoC                                                                                                    | Key lock                                                                                       | Specifies whether or not to allow the change of parameters. | 0 (no lock)<br>1 (all lock)<br>2 (all but SV locked)                                                                                                    |         |  |  |
| <ol> <li>No di</li> <li>No di</li> </ol>                            | 1       No digital input selection available on SV No. selection         2       No digital input selection available on PID group No. selection |                                                                                                |                                                             |                                                                                                    |         |  |  |

3 Displays changes according to the DO No. and the selected alarm type

### **Control Parameters (Ch2)**

This section explains parameters related to PID and other controls. The PID menu contains the following items:

| Display  | Paramete | r Name                       | Function                                                                                                | Setting Range | Remarks |
|----------|----------|------------------------------|----------------------------------------------------------------------------------------------------|---------------|---------|
| P        | Ρ        | Proportional band            | Sets the proportional band for<br>the PID parameter. Setting to<br>0.0 will revert to ON/OFF<br>control | 0.0999.9%     |         |
| ē        | 1        | Integration time             | Sets the integration time for<br>the PID parameter. Setting "0"<br>will turn off integration            | 03200 sec     |         |
| B        | D        | Derivative time              | Sets the derivative time for the<br>PID parameter. Setting "0.0"<br>will turn off derivative            | 0.0999.9 sec  |         |
| <i>H</i> | HYS      | ON/OFF control<br>hysteresis | Sets the hysteresis width for<br>the on/off control.Sets the<br>control output to normal or<br>reverse  | 050% FS       |         |

| Display            | Paramete              | r Name                                        | Function                                                                                                    | Setting Range                                                                                                    | Remarks    |
|--------------------|-----------------------|-----------------------------------------------|----------------------------------------------------------------------------------------------------|----------------------------------------------------------------------------------------------------|------------|
| Eol                | CoL                   | Cooling<br>proportional band<br>coefficient   | Sets the cooling proportional<br>band coefficient Setting "0.0"<br>will turn the cooling into an<br>on/off control | 0.0100.0                                                                                                    | (4)        |
| 8.8 8 8            | db                    | Deadband/ Overlap                             | Shifts the set value for the cooling proportional band                                                             | -5050%                                                                                                    |            |
| 86 <i>RE</i>       | bAL                   | Output<br>convergence value                   | Offset value for calculating the MV output value                                                                   | -100100%                                                                                                    |            |
| 88                 | Ar                    | Anti-reset windup                             | Sets the range of integration                                                                                      | 0100% FS                                                                                                    |            |
| PEŭ                | rEv                   | Sets<br>normal/reverse<br>operations          | Sets the control output to<br>normal or reverse                                                                    | rv (heat (reverse) / cool<br>(none))<br>no (heat (normal) / cool<br>(none))<br>rvno (heat (reverse) / cool<br>(normal))<br>norv (heat (normal) / cool<br>(reverse))<br>rvrv (heat (reverse) / cool<br>(reverse))<br>nono (heat (normal) / cool<br>(normal)) | RST        |
| 588                | Svl                   | SVlimit (lower)                               | Sets the lower limit for SV                                                                                        | 0100% FS                                                                                                    |            |
| 5 <i>0</i> K       | Svh                   | SVlimit (upper)                               | Sets the upper limit for SV                                                                                        |                                                                                                    |            |
| 668                | TC1                   | OUT1 cycle time                               | Sets the cycle time of the<br>control output (OUT1)<br>(Contact, SSR drive)                                        | 1150 sec                                                                                                    | (5)        |
| 8682               | TC2                   | OUT2 cycle time                               | Sets the cycle time of the<br>control output (OUT2)<br>(Contact, SSR drive)                                        |                                                                                                    | (4)<br>(5) |
| PLEI               | PCL1                  | OUT1 lower limit                              | Sets the lower limit of the control output (OUT1)                                                                  | -3.0103.0%                                                                                                    |            |
| PHEI               | PHC1                  | OUT1 upper limit                              | Sets the upper limit of the control output (OUT1)                                                                  |                                                                                                    |            |
| PEE2               | PLC2                  | OUT2 lower limit                              | Sets the lower limit of the control output (OUT2)                                                                  |                                                                                                    | (4)        |
| PHE 2              | PHC2                  | OUT2 upper limit                              | Sets the upper limit of the control output (OUT2)                                                                  |                                                                                                    |            |
| PEUE               | PCUT                  | Selects the output limiter type               | Sets the type of output limiter                                                                                    | 0 to 15                                                                                                    |            |
| 4 Displ<br>5 Appli | ayed when cable to Re | OUT2 model is select<br>lay and SSR output of | ted<br>only                                                                                                    |                                                                                                    |            |

### **PID Palette Parameters (Ch3)**

Saves the palette values of PV and PID. Up to seven sets can be saved. It consists of the following functions:

| Display | Parameter     | Name                                       | Function                                                                        | Setting Range                                                                                                    | Remarks |
|---------|---------------|--------------------------------------------|---------------------------------------------------------------------------------|----------------------------------------------------------------------------------------------------|---------|
| 588     | Sv1           | SV set value 1                             | Sets the SV value                                                               | SV lower limit (SVL) to SV<br>upper limit (SVH) %FS                                                                                                    |         |
| 88      | P1            | Proportional band 1                        | Sets the proportional band                                                      | 0.0999.9%                                                                                                    |         |
| 88      | 11            | Integration time 1                         | Sets the integration time                                                       | 03200 sec                                                                                                    |         |
| 81      | D1            | Derivative time 1                          | Sets the derivative time                                                        | 0.0999.9 sec                                                                                                    |         |
| 8958    | HYS1          | ON/OFF Control<br>hysteresis 1             | Sets the hysteresis when using ON/OFF control                                   | 050% FS                                                                                                    |         |
| [0]     | CoL1          | Cooling proportional band 1                | Sets the cooling proportional band                                              | 0.0100.0                                                                                                    | (4)     |
| 888     | db1           | Dead band 1                                | Sets the dead band                                                              | -50.050.0% FS                                                                                                    | (4)     |
| 68E I   | bAL1          | Output convergence value 1                 | Offset value added to the control output                                        | -100.0100.0% FS                                                                                                    |         |
| 823     | Ar1           | Anti-reset windup 1                        | Sets the anti-reset windup                                                      | 0100% FS                                                                                                    |         |
| PEŭT    | rEv1          | Normal/reverse<br>setting 1                | Sets the control output to<br>normal or reverse                                 | rv (heat (reverse) / cool<br>(none))<br>no (heat (normal) / cool<br>(none))<br>rvno (heat (reverse) / cool<br>(normal))<br>norv (heat (normal) / cool<br>(reverse))<br>rvrv (heat (reverse) / cool<br>(reverse))<br>nono (heat (normal) / cool<br>(normal)) | RST     |
| NOTE: V | Vith the same | functions as previous                      | , 7 palette exists. (For example                                                | e: Sv1, Sv2,, Sv7).                                                                                                    |         |
| Sünh    | SvMH          | Sets the maximum<br>SV selection<br>number | Sets the maximum<br>selectable number when<br>selecting SV with the user<br>key | Sv0 (Local SV)<br>Sv1 (SV=SV1)<br>Sv2 (SV=SV2)<br>Sv3 (SV=SV3)<br>Sv4 (SV=SV4)<br>Sv5 (SV=SV5)<br>Sv6 (SV=SV6)<br>Sv7 (SV=SV7)<br>di (not used)                                                                                                    |         |

| Display | Parameter Name |                                      | Function                                                                         | Setting Range                                                                                                    | Remarks |
|---------|----------------|--------------------------------------|----------------------------------------------------------------------------------|----------------------------------------------------------------------------------------------------|---------|
| PL IN   | PL1M           | Sets the max PID<br>selection number | Sets the maximum<br>selectable number when<br>selecting PID with the user<br>key | Pid0 (PID Ch)<br>Pid1 (PID group No. 1)<br>Pid2 (PID group No. 2)<br>Pid3 (PID group No. 3)<br>Pid4 (PID group No. 4)<br>Pid5 (PID group No. 5)<br>Pid6 (PID group No. 6)<br>Pid7 (PID group No. 7)<br>di (not used) |         |
| 4 Displ | ayed when C    | OUT2 model is selected               | d                                                                                |                                                                                                    |         |

### Ramp/Soak Parameters (Ch4)

Create a pattern of temperatures using ramp soak combinations. You can create a temperature pattern up to 16 steps:

| Display  | Parame     | ter name                             | Function                                                             | Setting range                                                                                                    | Remarks |
|----------|------------|--------------------------------------|----------------------------------------------------------------------|----------------------------------------------------------------------------------------------------|---------|
| PEn      | PTn        | Ramp/Soak<br>Activation Pattern      | Sets which steps to<br>execute in the Ramp/Soak<br>operation pattern | 0 (uses steps 1 to 4)<br>1 (uses steps 5 to 8)<br>2 (uses steps 1 to 8)<br>3 (uses steps 9 to 12)<br>4 (uses steps 9 to 16)<br>5 (uses steps 9 to 16)<br>6 (uses steps 1 to 16)<br>di (not used) | (6)     |
| Renu     | TiMU       | Ramp/soak time units                 | Sets the units used when setting the ramp/soak time                  | hh.MM (hour:min)<br>MM.SS (min:sec)                                                                                                    |         |
| 5888     | Sv-1       | Ramp/soak 1 seg/SV<br>Setpoint value | Sets the SV                                                          | 0100% FB                                                                                                    |         |
| 6888     | TM1r       | Ramp/soak 1seg<br>ramp time          | Sets the ramp time                                                   | 00:0099:59 (hour:min/min:sec)                                                                                                    |         |
| 8885     | TM1S       | Ramp/soak 1 seg<br>soak time         | Sets the soak time                                                   |                                                                                                    |         |
| NOTE: Wi | th the sar | me functions as previou              | s, total 16 steps can be sets                                        | (For example: Sv-1, Sv-2,, Sv1                                                                                                    | 6).     |

| Display                 | Parame | ter name                       | Function                                                                                         | Setting range                                                                                                    | Remarks |
|-------------------------|--------|--------------------------------|--------------------------------------------------------------------------------------------------|----------------------------------------------------------------------------------------------------|---------|
| <i>Π</i> <sub>o</sub> d | Mod    | Ramp/soak mode                 | Sets the program<br>operation method                                                             | 0 (P-ON: Off, End: Maintain,<br>OFF: Maintain, Repeat: Off)<br>1 (P-ON: Off, End: Maintain,<br>OFF: Maintain, Repeat: On)<br>2 (P-ON: Off, End: Maintain,<br>OFF: Standby, Repeat: Off)<br>3 (P-ON: Off, End: Maintain,<br>OFF: Standby, Repeat: On)<br>5 (P-ON: Off, END: Standby,<br>OFF: Maintain, Repeat: On)<br>6 (P-ON: Off, END: Standby,<br>OFF: Maintain, Repeat: Off)<br>7 (P-ON: Off, END: Standby,<br>OFF: Standby, Repeat: Off)<br>7 (P-ON: Off, END: Standby,<br>OFF: Standby, Repeat: On)<br>8 (P-ON: On, End: Maintain,<br>OFF: Maintain, Repeat: Off)<br>9 (P-ON: On, End: Maintain,<br>OFF: Maintain, Repeat: Off)<br>9 (P-ON: On, End: Maintain,<br>OFF: Standby, Repeat: On)<br>10 (P-ON: On, End: Maintain,<br>OFF: Standby, Repeat: Off)<br>11 (P-ON: On, End: Maintain,<br>OFF: Standby, Repeat: On)<br>12 (P-ON: On, END: Standby,<br>OFF: Maintain, Repeat: Off)<br>13 (P-ON: On, END: Standby,<br>OFF: Maintain, Repeat: On)<br>14 (P-ON: On, END: Standby,<br>OFF: Standby, Repeat: Off)<br>15 (P-ON: On, END: Standby,<br>OFF: Standby, Repeat: Off)<br>15 (P-ON: On, END: Standby,<br>OFF: Standby, Repeat: Off) | RST     |
| 65 <i>6</i> E           | GSot   | guarantee soak<br>ON/OFF       | Sets the guarantee soak on or off                                                                | oFF (guarantee soak off)<br>on (guarantee soak on)                                                                                                    |         |
| 65-L                    | GS-L   | guarantee soak band<br>(lower) | Sets the lower limit for the guarantee soak band                                                 | 050% FS                                                                                                    |         |
| <u>6588</u>             | GS-h   | guarantee soak band<br>(upper) | Sets the upper limit for the guarantee soak band                                                 |                                                                                                    |         |
| <i>P351</i>             | PvST   | PV start                       | Sets whether or not to start ramp soak with PV.                                                  | oFF (PV start off)<br>on (PV start on)                                                                                                    |         |
| [                       | ConT   | Continue mode                  | Sets how to restart when<br>the controller is restored<br>after a power loss during<br>ramp soak | rES (Reset)<br>Con (Continue)<br>ini (Restart)                                                                                                    | (6)     |

| Display                                                                                                    | y Parameter name |                                | Function                                                                           | Setting range | Remarks |
|----------------------------------------------------------------------------------------------------|------------------|--------------------------------|------------------------------------------------------------------------------------|---------------|---------|
| 86.80                                                                                                    | PTnM             | Sets the max pattern selection | Choosing pattern with the<br>user key sets it to the<br>maximum possible<br>number | 0 to 6, di    |         |
| елен                                                                                                    | PMin             | Pattern selection Min setting  | Choosing pattern with the user key sets it to the minimum possible number          | 0 to 6, di    |         |
| 6 Do not change this parameter during the ramp soak operation. Be sure to set <b>PrG</b> to oFF before changing the parameter |                  |                                |                                                                                    |               |         |

### **Monitor Parameters (Ch5)**

The monitor allows you to verify/view the ramp soak progress, control output, remaining time and other status of the controller. The settings cannot be changed in these parameters:

| Display | Parameter Nan     | ne                              | Function                                                                              | Setting Range                                                                                                    | Remarks |
|---------|-------------------|---------------------------------|---------------------------------------------------------------------------------------|----------------------------------------------------------------------------------------------------|---------|
| SERE    | STAT              | Ramp/soak<br>progress           | Displays the progress of the ramp/soak                                                | oFF (ramp/soak is stopped)<br>1-rP (Step 1 Ramp)<br><br>16rP (Step 16 Ramp)<br>16Sk (Step 16 Soak)<br>End (ramp/soak is finished)                                                                                                    |         |
| na H    | Mv1               | Control Output<br>Display (MV1) | Displays the output value<br>of the control output<br>(OUT1)                          | -3.0103.0%                                                                                                    |         |
| пае     | Mv2               | Control Output<br>Display (MV2) | Displays the output value<br>of the control output<br>(OUT2) (during dual<br>control) |                                                                                                    | (4)     |
| EAB     | TM1               | Remaining<br>time on timer 1    | Displays the remaining time on timer 1                                                | 09999 sec / 09999 min                                                                                                    |         |
| NOTE: W | /ith the same fun | ction as TM1, sa                | me for TM1 to TM3. (TM3 a                                                             | applicable on REG96 only)                                                                                                    |         |
| FALF    | FALT              | Error source<br>display         | Displays the source of a detected error                                               | Obit:PFB input underflow<br>1bit:PFB input overflow<br>8bit: PV input underflow<br>9bit: PV input overflow<br>10bit: underrange<br>11bit: overrange<br>12bit: RSV underrange<br>13bit: RSV overrange<br>14bit: range setting error<br>15bit: EEPROM error |         |

| Display                                 | Parameter Name |                        | Function                                                           | Setting Range | Remarks |
|-----------------------------------------|----------------|------------------------|--------------------------------------------------------------------|---------------|---------|
| PLno                                    | PLno           | Current palette<br>No. | Displays the PID palette<br>No. currently selected                 | 0 to 7        |         |
| PFna                                    | PTno           | Current<br>pattern No. | Displays the pattern No.<br>of the ramp soak<br>currently selected | 0 to 6        |         |
| 4 Displayed when OUT2 model is selected |                |                        |                                                                    |               |         |

### Setup Parameters (Ch6)

Sets up the input range, output range and other items for the controller.

| Display | Parameter Name |                         | Function                                                                  | Setting Range                                                                                                    | Remarks |
|---------|----------------|-------------------------|---------------------------------------------------------------------------|----------------------------------------------------------------------------------------------------|---------|
| ΡῦΠ     | PvT            | PV input type           | Sets the type of input<br>sensor                                          | 0 (JPT 100Ω)<br>1 (PT 100Ω)<br>2 (J)<br>3 (K)<br>4 (R)<br>5 (B)<br>6 (S)<br>7 (T)<br>8 (E)<br>9 (no function)<br>10 (no function)<br>11 (no function)<br>12 (N)<br>13 (PL-2)<br>14 (no function)<br>15 (0 V5 V / 0 mA20 mA)<br>16 (1 V5 V/4 mA20 mA)<br>17 (0 mV10 V)<br>18 (2 V10 V)<br>19 (0 mV100 mV) |         |
| P36     | Pvb            | PV input lower<br>limit | Sets a lower limit for<br>PV input                                        | -19999999%                                                                                                    | RST     |
| PGF     | PvF            | PV input upper<br>limit | Sets the upper limit for PV input                                         | -19999999%                                                                                                    | RST     |
| 838     | PVd            | Decimal position        | Sets the position of the<br>decimal point for<br>PV/SV display            | 0 (no decimal point)<br>1 (one decimal place)<br>2 (two decimal places)                                                                                                    | RST     |
| Pau     | PvU            | Unit display            | This is the procedure<br>for specifying the units<br>of the PV/SV display | ° C/° F                                                                                                    |         |
| Püof    | PvoF           | PV input offset         | Sets the amount of offset for PV input                                    | -100100% FS                                                                                                    |         |

| Display                                       | Parameter N                  | ame                                       | Function                                                                       | Setting Range                                        | Remarks |
|-----------------------------------------------|------------------------------|-------------------------------------------|--------------------------------------------------------------------------------|------------------------------------------------------|---------|
| 508F                                          | SvoF                         | SV offset                                 | Sets the amount of shift in SV                                                 | -5050% FS                                            |         |
| ΓF.                                           | TF                           | PV input filter                           | Sets the time constant for the PV input filter                                 | 0.0120.0 sec                                         |         |
| <i>Raad</i>                                   | Adj0                         | PV display Zero<br>adjustment             | Adjusts the zero side in the PV display                                        | -5050% FS                                            |         |
| <i>Rads</i>                                   | AdjS                         | PV display Span<br>adjustment             | Adjusts the span side<br>in the PV display                                     |                                                      |         |
| 87EJ                                          | rCJ                          | Cold Junction<br>Compensation             | Sets whether cold junction compensation is performed                           | oFF (Off) / oN (On)                                  |         |
| E Te                                          | C1r                          | OUT1 range                                | Sets the range of the control output (OUT1)                                    | 0-20 (0 mA20 mA)<br>4-20 (4 mA20 mA)                 | (7)     |
| 627                                           | C2r                          | OUT2 range                                | Sets the range of the control output (OUT2)                                    | 0-20 (0 mA20 mA)<br>4-20 (4 mA20 mA)                 | (7)     |
| FLBI                                          | FLo1                         | Output 1 set value during FALT            | Sets the output value<br>for the control output<br>(OUT1) during FALT          | -3.0103.0%                                           |         |
| FE 82                                         | Sb                           | Output 2 set value during FALT            | Sets the output value<br>for the control output<br>(OUT2) during FALT          | -3.0103.0%                                           | (4)     |
| SFa I                                         | SF01                         | Soft start OUT1<br>set value              | Sets the output value<br>for the control output<br>(OUT1) during soft<br>start | -3.0103.0%                                           |         |
| 5FFN                                          | SFTM                         | Soft Start<br>detection time              | Sets the time from<br>power-on to soft start<br>completion                     | 00:0099:59 (hour:min)                                | (8)     |
| 5601                                          | Sbo1                         | OUT1 set value<br>during standby          | Sets the output value<br>for the control output<br>(OUT1) during standby       | -3.0103.0%                                           |         |
| 5882                                          | Sbo2                         | OUT2 set value<br>during standby          | Sets the output value<br>for the control output<br>(OUT2) during standby       | -3.0103.0%                                           | (4)     |
| 5604                                          | SbMd                         | Standby mode setting                      | Sets the alarm output,<br>PV/SV display in<br>standby mode                     | More information are provided in the following table |         |
| <ul><li>4 Display</li><li>7 Display</li></ul> | ed when OUT2<br>ed when OUT1 | 2 model is selected<br>or OUT2 model is a | analog current output mo                                                       | dels.                                                |         |

8 Make sure to set the time to 00:00 during dual control

|   | ALM display/output | PV/SV display |  |
|---|--------------------|---------------|--|
| 0 | OFF                | ON            |  |
| 1 | ON                 | ON            |  |
| 2 | (not used)         |               |  |
| 3 | (not used)         |               |  |
| 4 | (not used)         |               |  |
| 5 | ON OFF             |               |  |
| 6 | OFF OFF            |               |  |
| 7 | (not used)         |               |  |

The following table resume the setting range for the  $5b\pi d$  parameter:

### System Parameters (Ch7)

This section explains system parameters, which specify the basic operations and controls of the temperature controller. The following settings are available:

| Display | Parameter     | Name                               | Function                                                | Setting Range                                                                                                    | Remarks |
|---------|---------------|------------------------------------|---------------------------------------------------------|----------------------------------------------------------------------------------------------------|---------|
| ШΕΕΥ    | UtEY          | USER key<br>allocation<br>settings | Sets the function of the<br>[USER] key                  | 0 (no function)<br>1 (Switches between STbY<br>ON/OFF)<br>2 (Switches between Auto/Manual)<br>3 (no function)<br>4 (Do not set)<br>5 (Starts AT (standard))<br>6 (Starts AT (low PV))<br>7 (Do not set)<br>8 (Ramp SV HOLD)<br>9 (Ramp/soak RUN/OFF)<br>10 (Ramp/soak RUN/HOLD)<br>11 (Do not set)<br>12 (Latch cancel (all))<br>13 (Latch cancel (DO1))<br>14 (Latch cancel (DO2))<br>15 (Latch cancel (DO3))<br>16 (no function)<br>17 (no function)<br>18 (no function))<br>19 (no function))<br>20 (no function))<br>21 (no function)<br>22 (no function)<br>23 (SV No.+1 (send))<br>24 (PID No. +1 (send))<br>25 (Do not set)<br>26 (Pattern No.+1 (send))<br>27 (SV No. + 1, PID No. + 1 (send)) |         |
| do If   | do1T          | DO1 output<br>event type           | Sets the function of DO1<br>(Mainly for Alarm)          | 0-102                                                                                                    | (3)     |
| doPI    | doP1          | DO1 option<br>function setting     | Assigns the four types of option functions in bit units | <ul> <li>0000-1111</li> <li>bit0: event output latch function</li> <li>bit1: error alarm function</li> <li>bit2: non-excitation output alarm function</li> <li>bit3: hold reset function</li> </ul>                                                                                                    |         |
| NOTE: W | lith the same | e previous function                | , applicable for DO2 and D                              | 03.                                                                                                    |         |
| 202     | rMP           | ramp SV<br>ON/OFF                  | Set the ramp SV ON/OFF                                  | OFF / ON                                                                                                    |         |

| Display        | Parameter  | Name                                      | Function                                                                 | Setting Range                                                                                                    | Remarks |
|----------------|------------|-------------------------------------------|--------------------------------------------------------------------------|----------------------------------------------------------------------------------------------------|---------|
| FNPL           | rMPL       | Ramp SV -<br>Decline                      | Sets the rate of ramp SV upslope                                         | 0100% FS/°C (Industrial value)                                                                                    |         |
| <i>-</i> П.P.K | rMPh       | Ramp SV -<br>Incline                      | Specifies the rate of ramp SV upslope                                    |                                                                                                    |         |
| FNPU           | rMPu       | Ramp SV slope time units                  | Sets the time unit for the ramp SV slope                                 | hoUr (slope degree/hr)<br>Min (slope degree/min)                                                                  |         |
| 557            | SvT        | Ramp SV / SV<br>display mode<br>selection | Displays either the target<br>SV or current SV during<br>ramp operations | rMP (Display current ramp SV)<br>TrG (Display target SV)                                                          |         |
| EFFE           | CTrL       | Control methods                           | Allows you to select the control method                                  | Pid (Pid control)<br>FUZY (Fuzzy Pid control)<br>SELF (Self-tuning control)<br>Pid2 (Pid2 control)                | (10)    |
| onoF           | onoF       | HYS mode<br>setting                       | Selects the hysteresis<br>operation during two<br>state action           | OFF: Performs two state action at<br>SV±HYS/2<br>ON: Performs two state action at<br>SV, SV+HYS and SV, SV-HYS    |         |
| 5608           | STMd       | Startup mode                              | Sets the operation mode when starting up                                 | AUTo (Auto mode startup)<br>MAn (Manual mode startup)<br>rEM (Remote mode startup)<br>STbY (Standby mode startup) |         |
| 3 Displ        | ay changes | according to the D                        | O number and the selected                                                | alarm type.                                                                                                    |         |

10 To select control method hysteresis mode, change the parameter "P=0"

### Alarm Parameters (Ch8)

The Alarm menu consists of the following:

| Display       | Parameter N    | lame                                   | Function                                                      | Setting Range   | Remarks |
|---------------|----------------|----------------------------------------|---------------------------------------------------------------|-----------------|---------|
| <i>A 36</i> 9 | A1hY           | ALM1 hysteresis                        | Sets the hysteresis for alarm<br>output 1 ON/OFF              | 050% FS         |         |
| 8693          | dLY1           | ALM1 delay                             | Sets the delay before detecting alarm output 1                | 09999 [sec/min] |         |
| 8670          | dL1IU          | ALM1 delay time<br>units               | Sets the delay time units for alarm output 1                  | SEC / Min       |         |
| NOTE: T       | hese 3 previou | is functions are the                   | same for ALM2 to ALM3.                                        |                 |         |
| ЕБГЛ          | LbTM           | Loop break<br>detection time           | Sets the time before detecting for a broken loop              | 09999 sec       |         |
| 2585          | LbAb           | Loop break<br>detection range<br>(° C) | Sets the temperature range before detecting for a broken loop | 0100% FS        |         |

### **Communication Parameters (Ch9)**

| Display   | Param  | neter Name                          | Function                                                                                           | Setting Range                                                                                                    | Remarks     |
|-----------|--------|-------------------------------------|----------------------------------------------------------------------------------------------------|----------------------------------------------------------------------------------------------------|-------------|
| 57.68     | STno   | Station No.                         | Sets the station number.<br><b>NOTE:</b> Need to restart the controller<br>once station No change. | 1 to 247                                                                                                    | RST<br>(11) |
| 8680      | СоМ    | Baud Rate/<br>Parity setting        | Sets the baud rate and parity check                                                                | 96od (9600 bps/odd)<br>96ev (9600 bps/even)<br>96no (9600 bps/none)<br>19od (19200 bps/odd)<br>19ev (Default) (19200 bps/even)<br>19no (19200 bps/none) | RST         |
| 566       | SCC    | Communica-<br>tion permis-<br>sions | Sets whether or not overwriting is possible from the master side (PC and etc.).                    | <ul><li>r (read only)</li><li>rW (read and write)</li></ul>                                                                                             | RST         |
| 11 Statio | on num | per No 32 to No                     | 247 is forbidden to use. Maximum up to                                                             | o 31 units can be connected only.                                                                                                    | 1           |

The Communication menu consists of the following function/parameters:

### Password Setup Parameters (Ch11)

Sets the password. Passwords can be set at three levels:

| Display      | Parameter Name |                    | Function        | Setting Range | Remarks |
|--------------|----------------|--------------------|-----------------|---------------|---------|
| <i>PRS 8</i> | PAS1           | Password1<br>setup | Sets password 1 | 0000FFFF      |         |
| P.852        | PAS2           | Password2<br>setup | Sets password 2 | 0000FFFF      |         |
| PR53         | PAS3           | Password3<br>setup | Sets password 3 | 0000FFFF      |         |

### **Display Parameters (Ch12)**

Sets the parameter mask function. Optional parameters can be set not to display. For details on the parameter mask function:

| Display                                                                                                    | Parameter Na     | ame                                    | Function                                              | Setting Range                                     | Remarks |
|----------------------------------------------------------------------------------------------------|------------------|----------------------------------------|-------------------------------------------------------|---------------------------------------------------|---------|
| 8P01<br><br>8P30                                                                                                    | dP01<br><br>dP30 | Parameter<br>mask of each<br>parameter | Sets the parameters to be displayed or not displayed. | Value different<br>depending on the<br>model code | (12)    |
| 12 Refer to the Zelio Control, REG Communication and ZelioControl Soft Installation User Guide for Mask and Unmask optional parameters. Use the ZelioControl Soft to do Mask and Unmask action. |                  |                                        |                                                       |                                                   |         |

## Main Functions of REG48/REG96

### What Is in This Chapter?

This chapter contains the following topics:

| Торіс                                                  | Page |
|--------------------------------------------------------|------|
| ON-OFF Control                                         | 64   |
| Auto-Tuning                                            | 66   |
| Self-Tuning                                            | 68   |
| PID Control                                            | 70   |
| Fuzzy PID Control                                      | 71   |
| PID2 Control                                           | 72   |
| Ramp/Soak Function                                     | 73   |
| Alarm Function (Assigned by Digital Output event type) | 78   |
| Soft Start                                             | 87   |

### **ON-OFF Control**

#### Overview

Acts as an ON/OFF control when the PID parameter is set to P = 0.0 ( $P_{L}d \ LhB2$ ). ON/OFF control switches the control output to ON (100%) or OFF (0%) according to the size relationship of PV and SV.The output hysteresis can be set under the parameter BHS ( $P_{L}d \ LhB2$ ).

Suitable to use when the accuracy is not require.

#### **Reverse Operation (heat control)**

Reverse operation is used to control the heating fonction."Set the [HIII] to an appropriate value according to the control target.

| Parameter              | Setpoint value                   |
|------------------------|----------------------------------|
| ₽ (Configure in CH 2)  | 0.0                              |
| FEū (Configure in CH2) | rv                               |
| ឣឞ5 (Configure in CH2) | Arbitrary (factory setting: 1°C) |

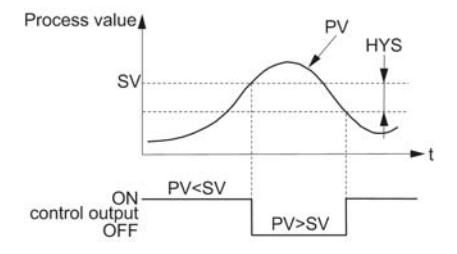

### Normal Operation (cooling control)

Normal Operation is used to implement cooling function.

| Parameter                         | Setpoint value                      |
|-----------------------------------|-------------------------------------|
| P (Configure in CH 2)             | 0.0                                 |
| $FE\tilde{u}$ (Configure in CH 2) | no                                  |
| 분별5 (Configure in CH 2)           | Arbitrary (factory setting:<br>1°C) |

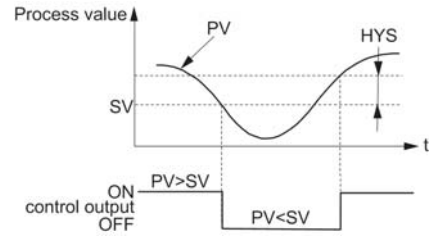

#### NOTE:

- During ON/OFF control, the I and D settings do not affect control.
- The manual operation during ON/OFF control will become MV=100% when is pressed, and MV=0% when (v) is pressed.
- If the hysteresis width is narrow, and PV and SV are nearly equal, the output may frequently switch ON and OFF. Note that it may affect the operation life of the contact output.

### **Auto-Tuning**

#### Overview

Run Auto-Tuning (AT) to set the PID parameter automatically.

| Setpoint value | Behavior    | Function                                                                                           |
|----------------|-------------|----------------------------------------------------------------------------------------------------|
| off            | Stop/Finish | Stops or finishes Auto-Tuning                                                                      |
| on             | Normal type | The standard auto-tuning for SV reference. Choose this auto-<br>tuning in most situations.         |
| 18             | Low PV type | Auto-tuning for SV-10% reference. Choose this when you want to suppress the overshoot when tuning. |

### Normal Type:

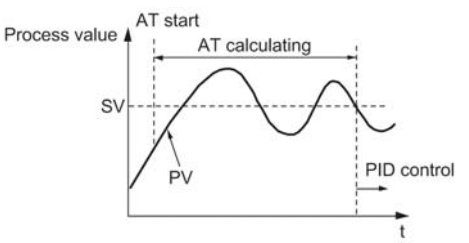

### Low PV Type:

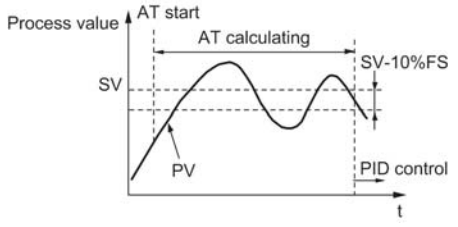

### NOTE:

Set the following parameters before running Auto-Tuning.

- PV input type / PV input upper limit / PV input lower limit / Decimal position / PV input filter in the setup channel menu 525 2685
- OUT1 proportion cycle (OUT2 proportion cycle) in the PID channel menu

### **Running Auto-Tuning**

The following table explains how to set the Auto-Tuning:

| Step | Action                                                                                                    |
|------|----------------------------------------------------------------------------------------------------|
| 1    | Display the operation menu $aPE$ [B]].                                                                                                    |
| 2    | Display auto-tuning $R_{c}$ and choose the tuning type.                                                                                                    |
|      | Choose the standard type $an$ or low PV type $La$ according to the control target.                                                                               |
| 3    | Press the SEL key to start auto-tuning.                                                                                                    |
|      | The MAN/AT/SELF indication LED will blink during auto-tuning. When auto-tuning has successfully completed, MAN/AT/SELF LED will turn off and overwrites the PID. |

### NOTE:

- PID parameter which is set after auto tuning will be maintained even when the power is turned off. However, the PID value will not be changed if the power is turned off during Auto-Tuning. In this case, run again the Auto-Tuning.
- The equipment will use ON/OFF (2 position) control during Auto-Tuning, so there
  may be a large change in PV according to the process. Do not use auto-tuning
  for processes that do not permit a large change in PV. Do not use auto-tuning for
  processes such as pressure control and flow control that have a fast response.
- Auto-tuning is not behaving normally if it has not finished after four or more hours. In these cases, recheck parameters such as input/output wiring, control output behavior (normal/reverse), and input sensor type.
- Rerun auto-tuning if there is a large change in SV, a change in the PV input type, or a change in the control target conditions that reduces the effectiveness of the controls.
- You can run auto-tuning when the control type is set to "fuzzy" or "PID2".
- You cannot run auto-tuning in manual mode or standby mode.
- When using the PID selection function, the auto-tuning result will store in the selected PID group.
- Auto tuning is forcibly terminated when SV changes because of the ramp soak function, remote SV function, or ramp SV.

### Self-Tuning

#### Overview

Self-tuning Control is a control which automatically calculates the value of PID, under the condition that the control target or Setpoint value (SV) changes.

Self-tuning is especially effective for situations when a high level of control is not needed, but auto-tuning cannot be run due to frequent changes in the control target conditions.

When a high level of control is required, choose PID control, fuzzy PID control, or PID2 control.

#### **Conditions Where Self-Tuning Can Be Used**

Self-tuning is used in the following situations:

- When temperature rises when the power is turned on
- When temperature rises when SV changes (or when the controller decides it is necessary)
- When the controller decides it is necessary because the controls have become unstable

#### Conditions Where Self-Tuning Cannot Be Used

Self-tuning cannot be used in the following situations:

- During control standby
- During ON/OFF (2-position) control
- During auto-tuning
- During ramp soak progress
- When there is a detected error in the input
- When set for dual output
- When any of the P, I, D, Ar parameters are set to manual
- During manual mode
- During soft start progress

### **Conditions To Halt Self-Tuning**

Halt self-tuning in the following situations:

- When there is a change in SV (This includes the case where SV changes because of the ramp soak function, remote SV function, or ramp SV)
- When self-tuning has not finished after running for nine or more hours

### **Setting Self-Tuning**

The following table explains how to set the Self-tuning:

| Step | Action                                                                                                    |
|------|----------------------------------------------------------------------------------------------------|
| 1    | Turn on power of the controller and set the SV value.                                                                                      |
| 2    | Display the system menu 595 [h 87.                                                                                                    |
| 3    | Display the controller parameter $EEEL$ and choose self-tuning $5ELF$ .                                                                    |
| 4    | Press the SEL key to set the value.                                                                                                    |
| 5    | Turn off power of the controller.                                                                                                    |
| 6    | Turn on power of the control target equipment and the controller. Turn on power of the control equipment first. See the following graphic. |

### Self-Tuning will begin:

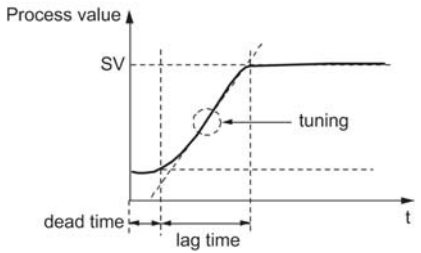

### NOTE:

- The equipment will not tune correctly if power of the controller is turned on first.
- To reset self-tuning, set the control method ( *Lfrl*) to PID (*Pid*) once before changing back to self-tuning.

### PID Control

#### Overview

PID control runs as long as the parameter is set to  $P \neq 0.0$  (PLd = LhBd) and LLBd = PID (595 LhBd). The PID control calculates PID based on the set values for parameters P, D, H and Rd then output the calculated result (-3% to 103%). Each parameter can be set either by manually tuning the values or by running auto-tuning (AT) to automatically set the values.

### **Setting PID Control**

The following table explains how to set the PID control:

| Step | Action                                                                                   |
|------|------------------------------------------------------------------------------------------|
| 1    | Display the system menu 595 $Eh$ 7.                                                      |
| 2    | Display the control parameter $\mathcal{LIRL}$ and choose PID controls $\mathcal{PLd}$ . |
| 3    | Press the (SEL) key to set the value.                                                    |

### **Fuzzy PID Control**

#### Overview

Related to normal PID controls, fuzzy PID control acts with small overshoot. You will need to run auto-tuning to set the PID parameter when using fuzzy control.

### Setting Fuzzy PID Control

The following table explains how to the Fuzzy PID control

| Step | Action                                                        |
|------|---------------------------------------------------------------|
| 1    | Display the system menu 595 [h] 7 .                           |
| 2    | Display the control parameter $PLd$ and choose fuzzy $FU23$ . |
| 3    | Press the SEL key to set the value.                           |

### PID2 Control

#### Overview

In case the power supply of the control target goes ON > OFF > ON, this PID2 Control can suppress the amount of overshoot. This control introduces an algorithm to prevent the calculated PID result from becoming a miscalculation, even when the control loop is open.

You will need to run auto-tuning to set the PID parameter when using PID2 Control.

### Setting PID2 Control

The following table explains how to set the PID2 Control:

| Step | Action                                                                         |
|------|--------------------------------------------------------------------------------|
| 1    | Display the system menu 595 $Eh$ 7.                                            |
| 2    | Display the control parameter $\int f c l$ and choose PID2 ( ${}^{P} L d c$ ). |
| 3    | Press the (SEL) key to set the value.                                          |

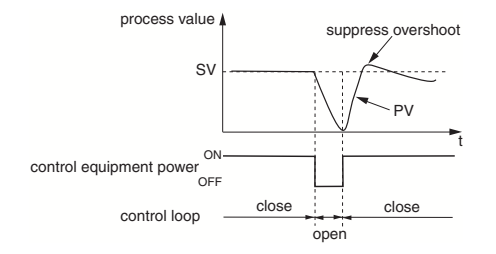
#### **Ramp/Soak Function**

#### Overview

Automatically runs after setting the times for the SV changes.

You can choose up to sixteen steps for the SV setting and seven types of ramp soak operation patterns.

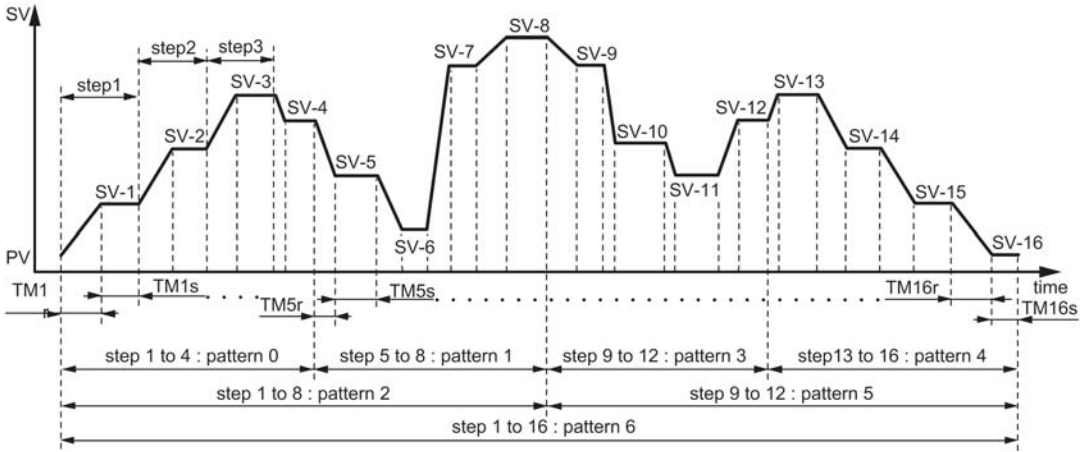

#### NOTE:

- When using the system in the restore mode  $\begin{bmatrix} e & n \end{bmatrix}$  = continue (Con) in the ramp/soak menu  $P_{I} \begin{bmatrix} e & e \\ e & f \end{bmatrix}$ , do not set the ramp/soak control command  $P_{I} \begin{bmatrix} e & e \\ e & f \end{bmatrix}$  of the operation menu  $e_{I} P_{E} \begin{bmatrix} e & e \\ e & f \end{bmatrix}$  to hold  $h_{E} e^{I}$  during the ramp period at the beginning of the pattern.
- When PV start *P*<sub>u</sub>5*f* of the ramp/soak menu *P*<sub>f</sub> *u f h u* is *an*, set the pattern parameter *P*<sub>f</sub> of ramp/soak *P*<sub>f</sub> *u u f h u* to *P*<sub>f</sub> *n* = 0, 2, 6 (setting that starts with 1seg ramp).

#### Creating a Ramp Soak Operation Pattern

Set the following items to create a pattern:

| Parameters | Description                                                                                                    |  |
|------------|----------------------------------------------------------------------------------------------------|--|
| Pattern    | Sets which steps to use from the following seven types:<br>• Steps 1 to 4<br>• Steps 5 to 8<br>• Steps 9 to 12<br>• Steps 1 3 to 16<br>• Steps 1 to 8<br>• Steps 9 to 16<br>• Steps 1 to 16 |  |
| Target SV  | Sets the controlled temperature.                                                                                                    |  |
| Ramp time  | Sets the time to reach the target SV from the current SV.                                                                                                    |  |
| Soak time  | Sets the time to maintain the specified SV.                                                                                                    |  |

The following steps will explain how to run the specified pattern 0 in SV-1 to SV-4.:

| Steps | Action                                                                                                    |
|-------|----------------------------------------------------------------------------------------------------|
| 1     | Display the ramp/soak menu $P = \frac{1}{2} + \frac{1}{2} + \frac{1}{2}$                                                                                                    |
| 2     | Display pattern parameter $\boxed{P_{I,n}}$ and choose pattern $\boxed{I}$                                                                                                    |
| 3     | Display the time parameter $\int \int \int \int \int \int \int dr$ and choose minute:second $(\int \int \int \int \int \int \int f$ )<br>Sets the units of time. Besides minute:second $(\int \partial D \int f)$ you can also choose |
|       | hour:minute $(\frac{1}{1}, \frac{1}{1}, \frac{1}{1})$ .                                                                                                    |
| 4     | Display the target value $\xi_{\tilde{u}}$ ; and set the target temperature.                                                                                                    |
| 5     | Display the ramp time parameter $f_{II}$ $f_{c}$ and set the ramp time.                                                                                                    |
| 6     | Display the soak time parameter $f f_i $ $f_j$ and set the soak time.                                                                                                    |
| 7     | Repeat steps 4 through 7 and set the remaining parameters.                                                                                                    |

#### Activating the Ramp/Soak Command

The following table explains how to activate the Ramp/Soak Command:

| Step | Action                                                                                                    |
|------|----------------------------------------------------------------------------------------------------|
| 1    | Press and hold the (SEL) key to display the channel menu of the setting mode, then                                                                          |
|      | use the $\bigcirc$ or $\bigcirc$ keys to display $_{D}PE$ $[h]$ 1.                                                                                          |
| 2    | Press and hold the (SEL) key then use the $$ or $$ keys to display $P_{L}L$ .                                                                               |
|      | NOTE: The Ramp/Soak operation can be interrupted by choosing hold $h_{L}^{L}d$ . This                                                                       |
|      | interruption can be canceled by choosing $r U n$ .                                                                                                    |
| 3    | Press and hold the $\underbrace{\text{SEL}}$ key then use the $\frown$ or $$ keys to display $F U_n$ when the bottom section of the screen begins to blink. |
| 4    | Press the (SEL) key to confirm the setting.                                                                                                    |
|      | The Ramp/Soak function will begin.                                                                                                    |
|      | <b>NOTE:</b> When the Ramp/Soak is completed $E h d$ will be displayed.                                                                                     |
| 5    | Press the A/M key to return to PV/SV display of the operation mode.                                                                                         |

#### **Guarantee Soak**

This function guarantees the soak time. Only soak time within the specified range of temperature for SV is counted towards soak time.

As seen in the figure below, only the sum of the shaded areas is counted as soak time. The operation moves onto the next step when the total soak time equals the specified soak time.

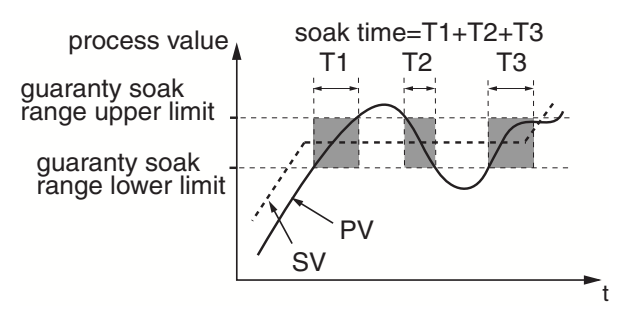

The following steps will explain how to set an example guarantee soak range with an upper limit of  $5^{\circ}$  C and a lower limit of  $3^{\circ}$  C:

| Step | Action                                                                                                    |
|------|----------------------------------------------------------------------------------------------------|
| 1    | Display the ramp soak menu 🛱 着 🔓 🥇                                                                                       |
| 2    | Display guarantee ON/OFF parameter $55_{B}$ and choose $_{B}n$                                                           |
| 3    | Display the guarantee soak lower limit parameter $\begin{bmatrix} r & r \\ r & r \end{bmatrix}$ and set the lower limit. |
| 4    | Display the guarantee soak upper limit parameter $55$ h and set the upper limit.                                         |
| 5    | Press the key (SEL) to set the value.                                                                                    |

#### Ramp/Soak Mode Setting

The following table shows the items that can be set:

| Power On Start  | Ramp Soak Starts running from the current PV                                          |
|-----------------|---------------------------------------------------------------------------------------|
| Ending Output   | Show the ending output during OFF after ramp soak has been completed.                 |
| OFF Output      | Show the output during OFF after ramp soak has been completer.                        |
| Repeat Behavior | After finishing the last step in ramp soak, the process starts again from first step. |

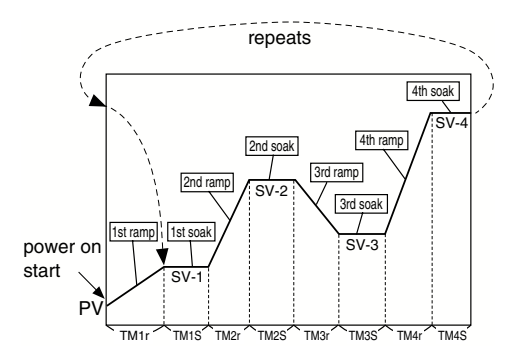

You can choose from the following 16 types of modes according to the combination of run method options:

| Setting        | Power On Start | Ending Output      | OFF Output         | Repeat<br>Behavior |
|----------------|----------------|--------------------|--------------------|--------------------|
| 08.8.8         | Off            | Continuous control | Continuous control | Off                |
| 8.8.8.8.       | Off            | Continuous control | Continuous control | On                 |
| 2888           | Off            | Continuous control | Standby            | Off                |
| 3888           | Off            | Continuous control | Standby            | On                 |
| 48.8.8         | Off            | Standby            | Continuous control | Off                |
| 58.8.8.        | Off            | Standby            | Continuous control | On                 |
| 68.8.8         | Off            | Standby            | Standby            | Off                |
| 98.8.8         | Off            | Standby            | Standby            | On                 |
| 8888           | On             | Continuous control | Continuous control | Off                |
| <b>9</b> 8.8.8 | On             | Continuous control | Continuous control | On                 |
| 10             | On             | Continuous control | Standby            | Off                |
| 88.8.8         | On             | Continuous control | Standby            | On                 |
| 1288           | On             | Standby            | Continuous control | Off                |
| 1388           | On             | Standby            | Continuous control | On                 |
| 8488           | On             | Standby            | Standby            | Off                |
| 1588           | On             | Standby            | Standby            | On                 |

# Alarm Function (Assigned by Digital Output event type)

Digital Output event (DO) divided into those related to alarms and those not related. To set up the alarm function, follow the below sequence:

| Step | Action                                                                                                    |
|------|----------------------------------------------------------------------------------------------------|
| 1    | <ul> <li>Set the System Menu:</li> <li>Set DO events type for DO1 to DO3 (DO3 only available on REG96)</li> <li>NOTE: For more about the DO event type related to alarms, see below alarm action type codes (see page 78).</li> </ul> |
| 2    | Set DO option in CH7 doPn (n=1 to 3)                                                                                                    |
| 3    | Set Alarm Menu for Delay and Hysteresis in CH8 (n=1 to 3):<br>• Anhy<br>• dLyn<br>• DLnU                                                                                                    |
| 4    | Set the operation Menu for alarm trigger value in CH1.                                                                                                    |

#### Do Event Type (Related to Alarm)

The following table presents the alarm action type codes:

| Class          | DO1 to DO3 | Alarm type                              | Behavior diagram                        |
|----------------|------------|-----------------------------------------|-----------------------------------------|
|                | 0          | No alarm                                | -                                       |
| Absolute Alarm | 1          | Upper-limit absolute value.             | PV AAAAAAAAAAAAAAAAAAAAAAAAAAAAAAAAAAAA |
|                | 2          | Lower-limit absolute value.             | PV #<br>ALn                             |
| 3              |            | Upper-limit absolute value (with hold). | PV A ALn                                |
|                | 4          | Lower-limit absolute value (with hold). | PV 4<br>ALn                             |

| Class           | DO1 to DO3 | Alarm type                                                        | Behavior diagram           |
|-----------------|------------|-------------------------------------------------------------------|----------------------------|
| Deviation Alarm | 5          | Upper-limit deviation.                                            | PV A<br>SV ALn             |
|                 | 6          | Lower-limit deviation.                                            | PV SV                      |
|                 | 7          | Upper/lower limits deviation.                                     | SV ALD                     |
|                 | 8          | Upper-limit deviation (with hold).                                | PV A<br>SVALn              |
|                 | 9          | Lower-limit deviation (with hold).                                | PV SV                      |
|                 | 10         | Upper/lower limits deviation (with hold).                         | SV                         |
| Range Alarm     | 11         | Range upper/lower limits deviation (ALN1/2 independent operation. | PV ALn<br>SV               |
|                 | 12         | Range upper/lower limits absolute value.                          | PV ▲AL1AL2AL2              |
|                 | 13         | Range upper/lower limits deviation.                               | SV                         |
|                 | 14         | Range upper limit absolute value and lower limit deviation.       | PV AL1<br>SV AL2           |
|                 | 15         | Range upper limit deviation and lower limit absolute value.       | PV 4<br>SVAL1<br>AL2<br>>t |

The following table presents the Alarm Action Type Codes with dual set values:

| Class                    | DO1 to DO3 | Alarm type                                                        | Behavior diagram               |
|--------------------------|------------|-------------------------------------------------------------------|--------------------------------|
| Upper/ Lower limit Alarm | 16         | Upper/lower limits absolute value.                                | PV A AL-H                      |
|                          | 17         | Upper/lower limits deviation.                                     | PV AL-H<br>SV AL-L<br>AL-L     |
|                          | 18         | Upper limit absolute value and lower limit deviation.             | PV AL-H<br>SV AL-L             |
|                          | 19         | Upper limit deviation and lower limit absolute value.             | PV A<br>SV AL-H<br>AL-L<br>L   |
|                          | 20         | Upper/lower limits absolute value (with hold).                    | PV 4<br>AL-H<br>AL-L<br>►t     |
|                          | 21         | Upper/lower limits deviation (with hold).                         | SV AL-H<br>SV AL-L             |
|                          | 22         | Upper limit absolute value and lower limit deviation (with hold). | PV A AL-H<br>SV AL-L           |
|                          | 23         | Upper limit deviation and lower limit absolute value (with hold). | PV ▲<br>SV ↓ AL-H<br>SV ↓ AL-L |

| Class       | DO1 to DO3 | Alarm type                                                                 | Behavior diagram             |
|-------------|------------|----------------------------------------------------------------------------|------------------------------|
| Range Alarm | 24         | Range upper/lower limits absolute value.                                   |                              |
|             | 25         | Range upper/lower limits deviation.                                        | SV AL-H<br>SV                |
|             | 26         | Range upper limit absolute value and lower limit deviation.                | PV ≜AL-H<br>SVAL-L<br>→ t    |
|             | 27         | Range upper limit deviation and lower limit absolute value.                | PV <b>4</b><br>SVAL-H<br>→ 1 |
|             | 28         | Range upper/lower limits absolute value (with hold).                       | PV ↓<br>AL-H<br>AL-L<br>→ 1  |
|             | 29         | Range upper/lower limits deviation (with hold).                            | PV 4<br>SVAL-L<br>st         |
|             | 30         | Range upper limit absolute value<br>and lower limit deviation (with hold). | ALH<br>SV ALL<br>ALL         |
|             | 31         | Range upper limit deviation and lower limit absolute value (with hold).    | PV AL-H<br>SV AL-H<br>AL-L   |

- ALn Set value of Alarm 1 and Alarm 2
- PV Process Value
- SV Setpoint Value

#### NOTE:

The alarm will not turn ON immediately when the process value gets into the alarm band and enters again. If without hold, alarm may turn on when starting up.

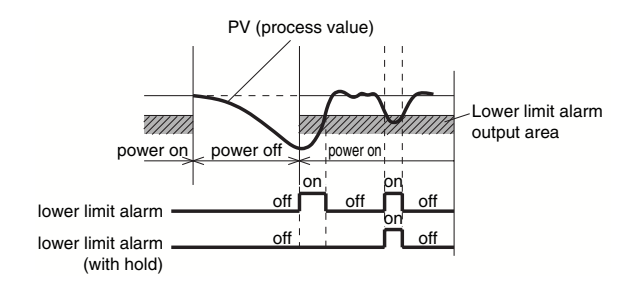

- When alarm action code is changed, alarm set value may also become different from previous settings.
- When alarm action type code is changed, turn off the power once, and then restart the controller, before starting control.
- Aln: AL1 to AL3 show the alarm set values.
- Alnh: AL1h to AL3h show the alarm set values.
- AlnL: AL1L to AL3L show the alarm set values.

#### DO Event Type (Not related to Alarm)

The following table presents the DO events type (not related to alarm):

| Class                 | DO1 to<br>DO3 | Function           |
|-----------------------|---------------|--------------------|
| Ramp/Soak delay start | 35            | Delay start enable |
| Break                 | 41            | Loop break alarm 1 |
| Condition Output      | 51            | During auto-tuning |
|                       | 52            | Normal operation   |
|                       | 53            | Standby            |
|                       | 54            | Manual mode        |
|                       | 55            | Remote mode        |
|                       | 56            | During ramp SV     |

| Class            | DO1 to<br>DO3 | Function                   |
|------------------|---------------|----------------------------|
| Ramp/ Soak Event | 60            | OFF state                  |
| Output           | 61            | RUN state                  |
|                  | 62            | HOLD state                 |
|                  | 63            | GS (guaranteed soak) state |
|                  | 65            | END state                  |
| Time Signal      | 71            | Time signal (1st segment)  |
|                  | 72            | Time signal (2nd segment)  |
|                  | 73            | Time signal (3rd segment)  |
|                  | 74            | Time signal (4th segment)  |
|                  | 75            | Time signal (5th segment)  |
|                  | 76            | Time signal (6th segment)  |
|                  | 77            | Time signal (7th segment)  |
|                  | 78            | Time signal (8th segment)  |
|                  | 79            | Time signal (9th segment)  |
|                  | 80            | Time signal (10th segment) |
|                  | 81            | Time signal (11th segment) |
|                  | 82            | Time signal (12th segment) |
|                  | 83            | Time signal (13th segment) |
|                  | 84            | Time signal (14th segment) |
|                  | 85            | Time signal (15th segment) |
|                  | 86            | Time signal (16th segment) |
|                  | 87            | Time signal (17th segment) |
|                  | 88            | Time signal (18th segment) |
|                  | 89            | Time signal (19th segment) |
|                  | 90            | Time signal (20th segment) |
|                  | 91            | Time signal (21st segment) |
|                  | 92            | Time signal (22nd segment) |
|                  | 93            | Time signal (23rd segment) |
|                  | 94            | Time signal (24th segment) |
|                  | 95            | Time signal (25th segment) |
|                  | 96            | Time signal (26th segment) |
|                  | 97            | Time signal (27th segment) |
|                  | 98            | Time signal (28th segment) |
|                  | 99            | Time signal (29th segment) |

| Class       | DO1 to<br>DO3 | Function                   |
|-------------|---------------|----------------------------|
| Time Signal | 100           | Time signal (30th segment) |
|             | 101           | Time signal (31st segment) |
|             | 102           | Time signal (32nd segment) |

#### Setting DO Option Function

It allows to set for each DO:

- event settings
- option functions

The DO events are set by each digit as follow:

| <u>8888</u> |                                                                                                    |
|-------------|----------------------------------------------------------------------------------------------------|
|             | -bit0 (1 : ON, 0 : OFF)<br>-bit1 (1 : ON, 0 : OFF)<br>-bit2 (1 : ON, 0 : OFF)<br>-bit3 (1 : ON, 0 : OFF) |

| bit  | Function                             | Description                                                                                                    |
|------|--------------------------------------|----------------------------------------------------------------------------------------------------|
| bit0 | Event output latch function          | Latches (maintains) the DO when the events starts                                                                                                    |
| bit1 | Error alarm function                 | Outputs when the unit receives an input error UUUU or LLLL is displayed.<br>Set DO event to 0 when using this function.                                                                                                    |
| bit2 | Non-excitation output alarm function | Reverses the output signal and outputs it through the DO terminal when the event starts.                                                                                                    |
| bit3 | Hold reset function                  | <ul> <li>When using an alarm with hold, the hold function will reset when any of the following operations occur:</li> <li>SV change</li> <li>Alarm type change</li> <li>Alarm set value change</li> <li>Standby cancel</li> <li>Power reset</li> </ul> |

#### Setting the Alarm menu

The Alarm menu can be configured using the:

- Hysteresis function The hysteresis band is preserved during alarm output.
- Delay function

When events (including alarm) occur, the digital output does not begin outputting immediately. Instead, the event continues for a specified period of time before outputting digital output. This is called a delay function because there is a delay between the event and the outputting to digital output.

The figure bellow is an example of Alarm delay

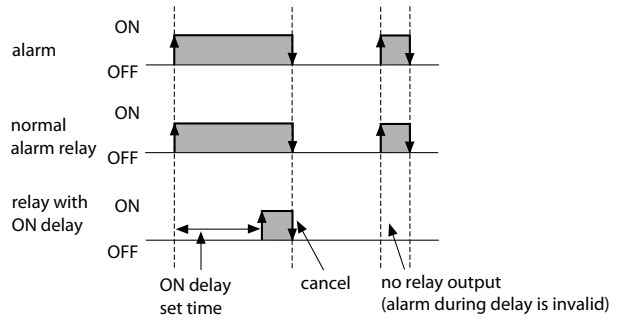

The following explains how to set an alarm delay and hysteresis:

| Step | Action                                                                              |
|------|-------------------------------------------------------------------------------------|
| 1    | Display the alarm menu #L.I. [] B.B.                                                |
| 2    | Display hysteresis 1 위 /뉴႘.                                                         |
| 3    | Display delay time 1 d / g / and set the delay.                                     |
| 4    | Display delay time units 1 $d_{L}^{I}$ ()) and set the units to minutes or seconds. |
| 5    | Set the values for alarm 2 to alarm 3 as necessary                                  |
| 6    | Press the key (SEL)to set the value.                                                |

#### Setting the Operation menu (Alarm trigger value)

The following explains how to set an alarm value when DO used as an alarm output an alarm output:

| Step | Action                                                                                                    |
|------|----------------------------------------------------------------------------------------------------|
| 1    | Display the alarm menu oPE EhBI.                                                                                                    |
| 2    | Set the alarm 1 set value $[R_{L}]$ or $R_{L}$ [ $L$ ] and $R_{L}$ [ $L$ ].<br><b>NOTE:</b> The parameters displayed will vary according to the type of alarm. |
| 3    | Repeat Step 2 up to alarm 3 as necessary.                                                                                                    |
| 4    | Press the key (SEL) to set the value.                                                                                                    |

#### Soft Start

#### Overview

When turning on the equipment (including the temperature controller), the Soft Start function suppresses the MV to become maximum output. It places an upper limit on MV output for a specified amount of time after power is turned on.

This function is useful for effects such as suppressing the heater output during equipment startup, or lightening the load.

#### NOTE:

- The Soft Start function cannot be used simultaneously with the valve control functions and the dual control.
- During manual mode, the manual output value has priority, but Soft Start will continue to keep track of the set time period.

#### **Normal Control**

After the specified time has passed after switching on the equipment (or if 5FFR = 0), the Soft Start function ends and normal controls begin:

| Display | Parameter             | Function                                                                                                  |
|---------|-----------------------|----------------------------------------------------------------------------------------------------|
| 5671    | MV1 Soft Start output | Places a limit on MV1 output after power is turned on for                                                 |
| 2000    | Setpoint value        | a time period set in $5FFI$ .                                                                             |
| 566Л    | Soft Start set time   | Sets the time for soft start to function after turning power<br>on. Setting "0" will turn off soft start. |

#### How to set the Soft Start

**NOTE:** Do not use auto-tuning at the same time.

The following table explains how to set Soft Start output set value and set time:

| Step | Action                                                                                                    |
|------|----------------------------------------------------------------------------------------------------|
| 1    | Display the setup menu.5 $E$ / $E$ / $E$ .                                                                                                    |
| 2    | Display soft start output 1 $5F_0$ ; and set the output value.                                                                                                    |
| 3    | Display soft start set time $5FF_{i}$ and set the time.                                                                                                    |
| 4    | Press the SEL key to set the value.                                                                                                    |
| 5    | Turn off the power once, and then re-start the controller to begin soft start.<br>(When the soft start function is turned on, the lower display will alternate showing SoFT and SV.) |

# **Other Functions of REG48/REG96**

#### What Is in This Chapter?

This chapter contains the following topics:

| Торіс                                                     | Page |
|-----------------------------------------------------------|------|
| Anti-reset windup (Ar) and Output Convergence Value (bAL) | 90   |
| MV Limit                                                  | 91   |
| Ramp SV                                                   | 93   |
| SV Selection                                              | 95   |
| PID Selection                                             | 97   |
| Error Output                                              | 99   |
| Standby Output                                            | 100  |

5

#### Anti-reset windup (Ar) and Output Convergence Value (bAL)

#### Overview

The anti-reset windup function  $\frac{R_F}{r}$  cuts integration that falls outside of the Ar set range that is centered around SV. Running auto-tuning will set the optimum values

for P,  $\tilde{\mathcal{I}}$ , and B parameters, as well as Ar.

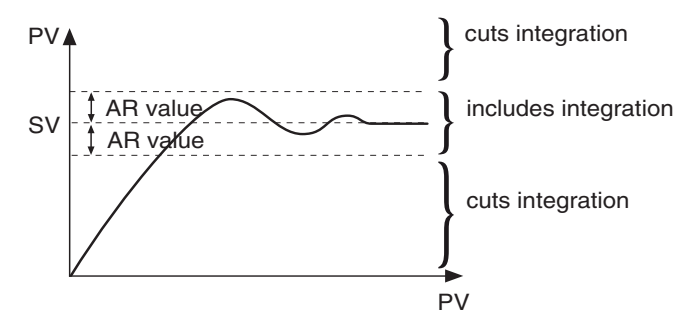

The output convergence value function BBL outputs to PV and SV a calculated result of the PID computed MV plus the bAL offset. (The factory setting of bAL is 0% for single output, 50% for dual output.)

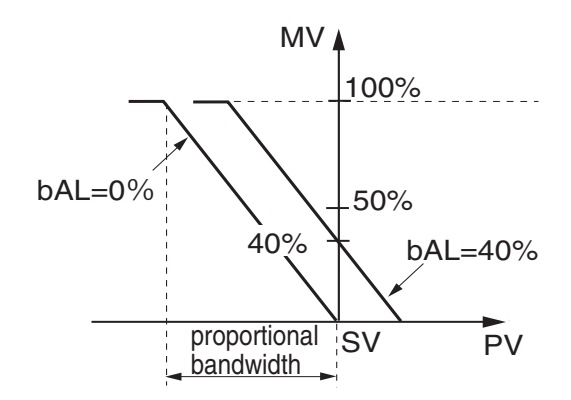

NOTE: Ar1 to Ar7 and bAL1 to bAL7 have the same function as in each PID group.

#### **MV Limit**

#### Overview

The MV limit function allows you to choose whether to limit the MV or let it pass through maximum and minimum MV.

#### **MV Limit Settings Values**

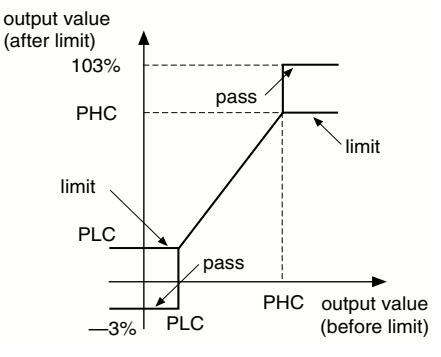

The following are the MV limit values that can be set:

| PCUT             | MV1   |       | MV2   |       |
|------------------|-------|-------|-------|-------|
|                  | PHC1  | PLC1  | PHC2  | PLC2  |
| 0888             | 103%  | -3%   | 103%  | -3%   |
| <b>B</b> .B.B.B. | 103%  | limit | 103%  | -3%   |
| 2888             | limit | -3%   | 103%  | -3%   |
| 3888             | limit | limit | 103%  | -3%   |
| <b>H</b> 8.8.8.  | 103%  | -3%   | 103%  | limit |
| 5888             | 103%  | limit | 103%  | limit |
| 6888             | limit | -3%   | 103%  | limit |
| 7888             | limit | limit | 103%  | limit |
| 8888             | 103%  | -3%   | limit | -3%   |
| 9888             | 103%  | limit | limit | -3%   |

| PCUT     | MV1   |       | MV2   |       |
|----------|-------|-------|-------|-------|
|          | PHC1  | PLC1  | PHC2  | PLC2  |
| F [] 8 8 | limit | -3%   | limit | -3%   |
| 88.8.8   | limit | limit | limit | -3%   |
| 1288     | 103%  | -3%   | limit | limit |
| 1388     | 103%  | limit | limit | limit |
| 1488     | limit | -3%   | limit | limit |
| / 5 8 8  | limit | limit | limit | limit |

#### Ramp SV

#### Overview

The ramp SV function suppresses a sudden change in SV (step change) when changing SV. It allows SV to change smoothly according to the set slope of temperature per unit of time. This smooth SV change allows you to minimize the effect of the change on controls.

You can set both inclining temperature and declining temperature slopes, and choose from "minutes" or "hours" for the time units.

The curve bellow shows the current value or the target value during ramp SV.

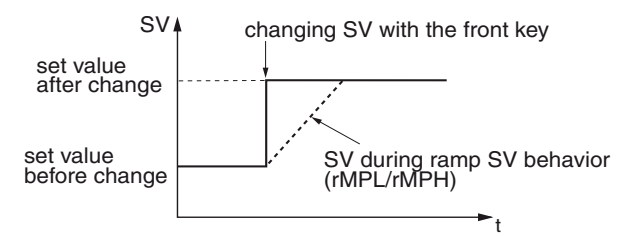

The SV lamp will blink while ramp SV is running. (When not displaying parameters or Ch.).

When you turn on the power while ramp SV is in effect, ramp SV will begin using the starting value of PV (PV start).

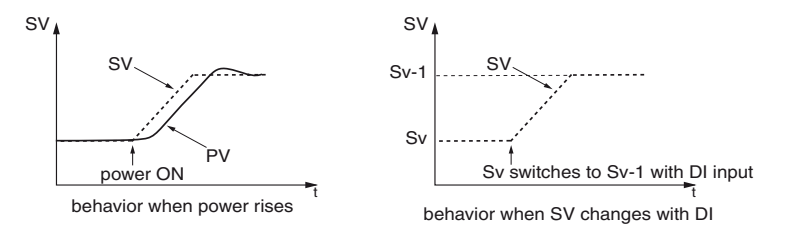

Ramp SV function operates differently from normal PV start if the power is turned on during the input error or released standby:

| State at PV start | Operation                                                                   |
|-------------------|-----------------------------------------------------------------------------|
| Standby           | PV tracking (maintains the state where SV=PV. The Ramp SV does not operate. |
| Auto or manual    | Starts the Ramp SV from the current SV (PV start is off).                   |

# 

#### UNEXPECTED APPLICATION BEHAVIOR

Do not turn on the device during an input error or released standby.

Failure to follow these instructions can result in injury or equipment damage.

#### Setting the Ramp SV

The following explains how to set the Ramp SV:

| Step | Action                                                                  |
|------|-------------------------------------------------------------------------|
| 1    | Display the system menu 595 [h]7.                                       |
| 2    | Set both Ramp SV decline FIPL and incline.                              |
| 3    | Set the unit of time for the slope $P_{\Pi}P_{U}^{\mu}$ during ramp SV. |
| 4    | Press the SEL key to set the value.                                     |

#### NOTE:

- Ramp SV can be used with remote SV or SV selection functions.
- Ramp SV cannot be used at the same time with Ramp/Soak.
- Coming out of a standby state will begin PV start.
- The controller parameters have to be checked after changing PV scale.

#### **SV Selection**

#### Overview

The SV selection function can record and switch up to eight sets of SV information to the palette menu settings. It is effective when the SV used during a process are numerous and the set values have been previously decided.

#### Setting the SV selection function

The following table explains how to set the SV information:

| Step | Action                                                                                                    |
|------|----------------------------------------------------------------------------------------------------|
| 1    | Display the palette menu $PL f [h]$ .                                                                                       |
| 2    | Display SV setting 1 $\int_{u}^{\infty} i$ and set SV1.<br><b>NOTE:</b> Set SV setting 2 through SV setting 7 the same way. |
| 3    | Press the SEL key to set the value.                                                                                         |

#### Switching SV methods

There is four methods allowing the user to switch SV:

- using  $\int_{u} \bar{\mu} \bar{n}$  parameter.
- Press the User Key.
- Press  $\begin{bmatrix} 1 & 1 \\ 2 & 1 \end{bmatrix}$  parameter via the Communication function.

The following table explains how to switch SV using  $\int \bar{u} \bar{n}$  parameter:

| Step | Action                                                                        |
|------|-------------------------------------------------------------------------------|
| 1    | Display the operation $_{B}PE = [h]$ / menu.                                  |
| 2    | Display the selected SV number $\int \tilde{\mu} n$ and choose the SV number. |
| 3    | Press the SEL key to set the value.                                           |

The following table explains how to switch SV using the User Key:

| Step | Action                                                                                                    |  |
|------|----------------------------------------------------------------------------------------------------|--|
| 1    | Display the operation $PLf \ Lh \ B$ menu.                                                                  |  |
| 2    | Display max selected SV number $\xi_{u}$ , $\eta$ , and set the SV number by choosing it with the User Key. |  |
| 3    | Display the User Key function setting $\frac{U}{E} \frac{E}{2}$ and set it to SV selection function.        |  |
| 4    | On the PV/SV display, pressing the user key will switch you from the currently selected SV to the next SV.  |  |

The following table explains how to switch SV using  $5 \overline{\mu}$  parameter via the Communication Function:

| Step | Action                                                                 |  |
|------|------------------------------------------------------------------------|--|
| 1    | n the communication, overwrite the set value to the selected SV number |  |
|      | 50n8-                                                                  |  |

#### **PID Selection**

#### Overview

The SV selection function can record and switch up to eight sets of PID parameters from the Palette menu setting.

It is effective when the control equipment changes the target often and must frequently change the PID parameters.

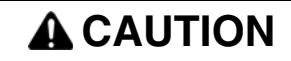

#### UNEXPECTED EQUIPMENT OPERATION

Do not switch normal and reverse operation during control.

Failure to follow these instructions can result in injury or equipment damage.

#### Setting the PID selection

The following table explains how to set the PID selection:

| Step | Action                                                                                                    |
|------|----------------------------------------------------------------------------------------------------|
| 1    | Display the palette menu $P \downarrow f = f \downarrow a$ .                                                                                                    |
| 2    | Display proportional bandwidth setting 1 $\beta$ / and set P1.                                                                                                    |
| 3    | <ul> <li>Set ũ l and d l in the same way.</li> <li>The following parameters have to be set as necessary:</li> <li>ON/OFF control hysteresis h 95 l</li> <li>cooling proportional band [a][ l</li> <li>Dead band db l</li> <li>balance bRL l</li> <li>anti-reset windup Rc l</li> <li>normal/reverse setting PEũ l</li> </ul> |
| 4    | Press the SEL key to set the value.                                                                                                    |

#### Switching SV methods

The PID parameter selection (P, i, D normal and reverse setting) can be change:

- using *PEnII* parameter
- using the User Key

The following table explains how to switch using  $P_{L,R}^{i}$  parameter:

| Step | Action                                                                 |
|------|------------------------------------------------------------------------|
| 1    | Display the operation $B^{PE}$ [h] i menu                              |
| 2    | Display the selected PID number $P_{L,n,l}$ and choose the PID number. |
| 3    | Press the <sup>SEL</sup> key to set the value.                         |

**NOTE:** When the user key function code is 27 (SV No.+1, PID No.+1 (send)) and the initial PID No. and SV No. are different, the first time you press the user key, PID No. will become the same as SV No. Also the SVMX parameter value becomes the maximum selectable number for PID No. and SV No.

The following table explains how to switch using the User Key:

| Step | Action                                                                                                    |  |
|------|----------------------------------------------------------------------------------------------------|--|
| 1    | Display the operation                                                                                                    |  |
| 2    | Display max selected PID number $p_L$ $m$ and set the PID number by choosing it with the User Key.                                 |  |
| 3    | Display the User Key function setting ${}^{{}_{{\cal U}}{\cal E}}{}^{{\cal U}}{}^{{\cal G}}$ and set it to PID selection function. |  |
| 4    | On the PV/SV display, pressing the user key will switch you from the currently selected PID to the next PID.                       |  |

# **Error Output**

#### Overview

When the error output specification function has concluded that the equipment has an error, it halts the temperature controls and maintains the control output at a previously specified value. There is an error in PV if any of the following conditions occur:

- burnout upper limit
- burnout lower limit
- underage (PV < -5% FS)
- overage (105% < PV)

#### Setting the Error Output function

The following table explains how to set the error output function:

| Step | Action                                                                                                    |  |
|------|----------------------------------------------------------------------------------------------------|--|
| 1    | Display the Setup menu 5EF EBES.                                                                                                    |  |
| 2    | Display the FALT output 1 set value $F_{L,a}^{I}$ / and set the output value.<br><b>NOTE:</b> For dual control, set $F_{L,a}^{I}$ / the same way. |  |
| 3    | Press the SEL key to set the value.                                                                                                    |  |

#### **Standby Output**

#### Overview

This function is used to set the:

- control output value
- alarm output
- PV/SV display

#### Setting the Standby Output Function

The following table explains how to set the standby output function:

| Step | Action                                                                                                    |  |
|------|----------------------------------------------------------------------------------------------------|--|
| 1    | Display the setup menu $5EF EhB$ .                                                                                                    |  |
| 2    | <ul> <li>Display the standby mode setting (see page 56) 5 h h d and set the:</li> <li>control output value</li> <li>alarm output</li> <li>PV/SV display</li> </ul>   |  |
| 3    | Display the standby control output 1 set value $5\underline{b}a$ ? and set the output value.<br><b>NOTE:</b> For dual control, set $5\underline{b}a$ ? the same way. |  |
| 4    | Press the SEL key to set the value.                                                                                                    |  |

# Appendices

# II

# REG48/REG96 Error Message and Factory Settings

#### What Is in This Chapter?

This chapter contains the following topics:

| Торіс                                      | Page |
|--------------------------------------------|------|
| Error Indications                          | 104  |
| Return to Factory Default Setting Function |      |

6

#### **Error Indications**

#### **Display During Equipment Error**

This controller has a display function to indicate several types of error code shown below. If any of the error code is displayed, please eliminate the cause of error immediately. After the cause is eliminated, turn off the power once, and then re-start the controller:

| Display                              | Possible cause                                                                                                    | Control output                                                                         |
|--------------------------------------|----------------------------------------------------------------------------------------------------|----------------------------------------------------------------------------------------|
| 0000                                 | <ul> <li>Thermocouple burnout.</li> <li>Resistance bulb sensor (A) burnout.</li> <li>PV exceeds upper limit of the range by 5%FS.</li> </ul>                                                                                             | Output as setting value when an error occurs (set in parameter Flo1 or Flo2).          |
| LLLL                                 | <ul> <li>Resistance bulb sensor B or C wire burnout.</li> <li>Resistance bulb sensor (between A &amp; B or A &amp; C) short.</li> <li>PV is below limit of the range by 5%FS.</li> <li>Burnout or short in the voltage input.</li> </ul> |                                                                                        |
| EEEE                                 | • PV < -199.9                                                                                                    |                                                                                        |
| Err (SV<br>flickers)                 | incorrect setting (Pvb/PvF).                                                                                                    |                                                                                        |
| PV is<br>displayed                   | <ul> <li>H'4000 is added into the dP30 set value.</li> <li>SbMd set value is set at 4 to 7, and STbY is ON.</li> </ul>                                                                                                    | <ul><li>Normal control</li><li>The controller does not have to be restarted.</li></ul> |
| SV is displayed                      | <ul> <li>H'2000 is added into the dP30 set value.</li> <li>SbMd set value is set at 4 to 7, and STbY is ON.</li> </ul>                                                                                                    | <ul><li>Normal control</li><li>The controller does not have to be restarted.</li></ul> |
| Parameters<br>may no be<br>displayed | <ul><li>Check the settings of dP01 to dP30.</li><li>Check the password function.</li></ul>                                                                                                    | <ul><li>Normal control</li><li>The controller does not have to be restarted.</li></ul> |

**NOTE:** The error display does not appear even when it must appear depending on the setting of parameter SbMd  $5\xi f = \xi h = \xi$ .

#### **Return to Factory Default Setting Function**

#### Setting the Return to Factory Default Setting Function

Follow the steps below to return all values to the factory default setting:

| Steps | Actions                                                                                                    |
|-------|----------------------------------------------------------------------------------------------------|
| 1     | Display the password setup PR5 [h] (                                                                                                 |
| 2     | Display PR5 ; and set FED ;                                                                                                    |
| 3     | Display PR52 and set FED2                                                                                                    |
| 4     | Display PR53 and set FED3                                                                                                    |
| 5     | Press the to return to the PV display                                                                                                |
| 6     | Press and hold the $(SEL)$ key to display $\Pi \tilde{u}$ /                                                                          |
| 7     | Press 💌 key to display to display PR55 and set FE 🛛 🖓                                                                                |
| 8     | When the $PRSS$ setting returns to $\prod \prod \prod \prod$ , the values have finished returning to their factory default settings. |

# Index

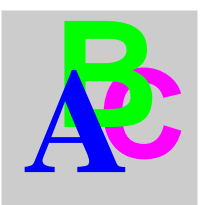

# Α

Alarm Function of REG48/REG96, 78 Auto-Tuning (AT) of REG48/REG96, 66

# В

Basic Operations of REG48/REG96, 39

# D

Dimensions of REG48, 22 Dimensions of REG96, 27 Display of REG48, 12 Display of REG96, 15

# Ε

Electrical Characteristics of REG48/REG96, 20 Environmental Characteristics of REG48/REG96, 21

# F

Fuzzy PID Control of REG48/REG96, 71

# Η

How to Configure REG48/REG96 Using Front Panel, *38* 

# 

Installation of REG48, 23 Installation of REG96, 28

# Κ

Key Lock and Password, 41

### Μ

Main Characteristics of REG48/REG96, 18

# 0

ON-OFF Control of REG48/REG96, 64

# Ρ

PID Controls of REG48/REG96, 70 PID2 Control of REG48/REG96, 72

# R

Ramp/Soak Function of REG48/REG96, 73

# S

Self-Tuning of REG48/REG96, *68* Setting the Temperature Controller, *43* Soft Start of REG48/REG96, *87* 

# W

Wiring of REG48/REG96, 32